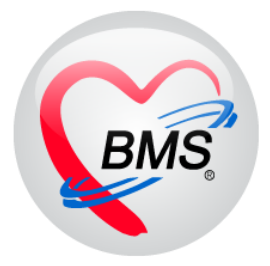

# คู่มือการใช้งาน โปรแกรม BMS HOSxP XE

# ระบบงาน โภชนาการ

# โรงพยาบาลสมเด็จพระยุพราชกระนวน จังหวัดขอนแก่น

บริษัท บางกอก เมดิคอล ซอฟต์แวร์ จำกัด

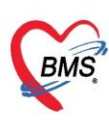

# <u>ระบบโภชนาการ</u>

ระบบโภชนาการมีไว้สำหรับการจัดรายการอาหารให้กับผู้ป่วยใน ผู้ป่วยนอก เจ้าหน้าที่ ทั้งนี้ จะมีกระบวนการยืนยันรับรายการสั่งอาหาร การพิมพ์สติ๊กเกอร์ติดถาด พิมพ์ใบสรุปรายการสั่งอาหาร ของ Ward บันทึกค่าใช้จ่ายเกี่ยวกับการจัดซื้อวัสดุมาประกอบอาหาร

ทะเบียนรายการอาหารที่สั่งมีหน้าจอแสดงข้อมูลรายการสั่งอาหารที่แบ่งเป็น สั่งอาหารผู้ป่วย ใน สั่งอาหารผู้ป่วยนอก สั่งอาหารเจ้าหน้า หน้าจอรายการอาหารที่มีการเปลี่ยนแปลง หน้าจอรายชื่อ ผู้ป่วยในที่ย้ายเตียง และรายชื่อผู้ป่วยในถูกจำหน่าย ซึ่งจะมีฟังก์ชั่นพิเศษที่ช่วยแจ้งให้เจ้าหน้าที่ โภชนาการรับทราบในกรณี ดังกล่าวตามหน้าจอการแสดงรายการสั่งอาหาร เป็นการแจ้งเตือนข้อความ Popup ขึ้นมา

| รายการอาหาร         | ที่สิ่ง |                                   |                 |                 |           |            |                               |                  |                                             |                               | แจ้งเพือน  รายการแจ้งเพื | an Non se     | lect 💌    |
|---------------------|---------|-----------------------------------|-----------------|-----------------|-----------|------------|-------------------------------|------------------|---------------------------------------------|-------------------------------|--------------------------|---------------|-----------|
| ค้นหา               |         |                                   |                 |                 |           |            |                               |                  |                                             |                               | <b>D</b> \$              | ายการใหม่     | i IPD     |
| วันที่ 20/1/2560    | 1       | <ul> <li>ประเภทผู้ป่วย</li> </ul> | IPD             | - คึก           |           |            | <ul> <li>ประเภทมือ</li> </ul> |                  | <ul> <li>มื้อ เข้า;กลางวัน;เย็น</li> </ul>  | <ul> <li>C 🔲 ค้นหา</li> </ul> | แสดงทั้งหมด การแ         | ายการไหม่     | I OPD     |
|                     |         |                                   |                 |                 |           |            |                               | T.               |                                             |                               | 🗖 ສາຍລາສໃຈເນ່ IPD        | ยการใหม่      | Staff     |
| รายการอาหารผู้ป่วย  | IPD     | รายการอาหารผู้ป่วย C              | PD รายการอาหารเ | ล้าหน้าที่ สรุเ | ปรายการอา | ทารผู้ป่วย | สรุปรายการอาหารเจ้าหน้าที่    | รายการอาหารที่ร่ | มีการเปลี่ยนแปลง รายชื่อผู้ป่วยใน - อ้ายเดิ | ieง รายชื่อผู้ป่วยใน Disc     | 10 รายการใหม่ OPD        | ี<br>อียนอาหา | s IPD     |
| รายการใหม่          | ສຳຕັນ   | ວັນທີ່ຮັບປະະການ                   | วันที่สิ่ง      | เวลาที่สิ่ง     | สถานะ     | จำหน่าย    | CF ศึก                        | HN               | AN ชื่อผู้ป่วย                              | สิทธิการ                      | 🔲 รายการใหม่ Staff       | รื่องอาการ    |           |
| รายการที่มีบยับแล้ว | 1       | 20/1/2560                         | 20/1/2560       | 20:31:09        | ×         | •          | 😑 ดักหนึ่ง                    | 684              | 591101259 นาย บัวลัน เครือหอค่ำ             | า ประกันสั                    |                          | สอหยาทา       | NOFD      |
| at v                | 2       | 20/1/2560                         | 20/1/2560       | 20:31:09        | ×         | •          | 😑 ดีกหนึ่ง                    | ( 684            | F011010F0                                   | ประกันสั                      | เปลี่ยนอาหาร IPD         | ยเตียง        |           |
| รายการทจายแลว       | 3       | 20/1/2560                         | 20/1/2560       | 20:31:09        | ×         | •          | 😑 ดึกหนึ่ง                    | ( 6              | ณี เจ้ ผู้ เ ค                              |                               | 🔲 เปลยนอาหาร UPL         | ischarc       | ie.       |
|                     | 4       | 20/1/2560                         | 20/1/2560       | 20:30:37        | ×         | •          | 😑 คึกหนึ่ง                    | ( 8              | พงกเซน Pop-                                 | up 🥖                          | 🔁 ย้ายเตียง              | ນນ້ຳ ນອກວ່າ   | ane.      |
|                     | 5       | 20/1/2560                         | 20/1/2560       | 20:30:37        | ×         | •          | 😑 ดึกหนึ่ง                    | ( 8              | -                                           | - นอก                         | c 🔲 Discharge            | TRINMOTI      | /114      |
|                     | 6       | 20/1/2560                         | 20/1/2560       | 20:30:37        | ×         | •          | 😑 พึกหนึ่ง                    | ( 8              |                                             | D1                            | 🔲 งตน้ำงตอาหาร           | ย็น           | อาหารธร   |
|                     | 7       | 20/1/2560                         | 20/1/2560       | 20:30:24        | ×         | •          | 😑 ดีกหนึ่ง                    | ( 8              | แจงเตอน                                     | D-                            |                          | เข้า          | อาหารธร   |
|                     | 8       | 20/1/2560                         | 20/1/2560       | 20:30:24        | ×         | •          | 😑 คึกหนึ่ง                    | ( 8              |                                             | D-                            |                          | กลางวัน       | อาหารธร   |
|                     | 9       | 20/1/2560                         | 20/1/2560       | 20:30:24        | ×         | •          | 😑 คึกหนึ่ง                    |                  | 1                                           | UC                            |                          | เย็น          | อาหารชะ   |
|                     | 10      | 20/1/2560                         | 20/1/2560       | 20:30:12        | ×         | •          | 😑 ดีกหนึ่ง                    |                  | ١                                           | UC                            |                          | เช้า          | อาหารธะ   |
|                     | 11      | 20/1/2560                         | 20/1/2560       | 20:30:12        | ×         | •          | 😑 ดีกหนึ่ง                    |                  | 1                                           | UC                            |                          | กลางวัน       | อาหารธร   |
|                     | 12      | 20/1/2560                         | 20/1/2560       | 20:30:12        | ×         | •          | 😑 พึกหนึ่ง                    |                  | 3                                           | UC                            |                          | เย็น          | อาหารธร   |
|                     | 13      | 20/1/2560                         | 20/1/2560       | 20:29:57        | ×         | •          | 😑 คึกหนึ่ง                    |                  | 1                                           | UC                            |                          | เข้า          | อาทารชะ   |
|                     | 14      | 20/1/2560                         | 20/1/2560       | 20:29:57        | ×         | •          | 😑 คึกหนึ่ง                    |                  | ١                                           | UC                            |                          | กลางวัน       | อาหารธะ   |
|                     | 15      | 20/1/2560                         | 20/1/2560       | 20:29:57        | ×         | •          | 😑 ดักหนึ่ง                    |                  | 1                                           | UC                            |                          | เย็น          | อาหารธะ   |
|                     | 16      | 20/1/2560                         | 20/1/2560       | 20:29:46        | ×         | •          | 📮 ตึกหนึ่ง                    |                  | 1                                           | UC                            |                          | เข้า          | อาหารธร   |
|                     | 17      | 20/1/2560                         | 20/1/2560       | 20:29:46        | ×         | •          | 😑 ทึกหนึ่ง                    |                  | 1                                           | UC                            |                          | กลางวัน       | อาหารชะ   |
|                     | 18      | 20/1/2560                         | 20/1/2560       | 20:29:46        | ×         | •          | 😑 คึกหนึ่ง                    |                  | 1                                           | UC                            |                          | เย็น          | อาหารชะ   |
|                     | 19      | 20/1/2560                         | 20/1/2560       | 20:29:33        | ×         | •          | 😑 ดึกหนึ่ง                    |                  | 1                                           | , UC                          |                          | เช้า          | อาหารปั   |
|                     | 20      | 20/1/2560                         | 20/1/2560       | 20:29:33        | ×         | •          | 😑 ดักหนึ่ง                    |                  | 1                                           | UC:                           |                          | กลางวัน       | อาหารปั   |
|                     | 21      | 20/1/2560                         | 20/1/2560       | 20:29:33        | ×         | •          | 🗢 ตึกหนึ่ง                    |                  | 1                                           | UC-                           |                          | เย็น          | อาหารปั   |
|                     | 22      | 20/1/2560                         | 20/1/2560       | 20:29:19        | ×         | •          | 😑 ดึกหนึ่ง                    |                  | 1                                           | ข้ารา                         |                          | เข้า          | น้ำทวาน   |
|                     | 23      | 20/1/2560                         | 20/1/2560       | 20:29:19        | ×         | •          | 😑 ดึกหนึ่ง                    |                  | 1                                           | ข้ารา                         |                          | กลางวัน       | น้ำทวาน   |
|                     | 24      | 20/1/2560                         | 20/1/2560       | 20:29:19        | ×         | •          | 😑 ดึกหนึ่ง                    | 00000-0          | <u>}</u>                                    | ข้ารา                         |                          | เย็น          | น้ำหวาน 🔽 |

#### แสดงหน้าจอเลือกการแจ้งเตือน

# ระบบโภชนาการแบ่งหัวข้อกระบวนการทำงาน ดังนี้ <u>1.การยืนยันรับรายการอาหารที่สั่งจากแผนก IPD</u>

หน้าจอการยืนยันรายการสั่งอาหารที่สั่งจากแผนก IPD แบ่งออกเป็น 2 แถบเมนูคือแถบเมนู รายการสั่งใหม่ และแถบเมนูรายการที่ยืนยันแล้ว โดยทั้ง 2 แถบเมนูนี้จะแสดงข้อมูลรายการสั่งอาหาร จากผู้ป่วยในเหมือนกันทั้ง 2 หน้าต่างแต่จะต่างกันที่ช่องแสดงข้อมูลสถานะอย่างเดียวที่ไม่เหมือนกัน คือแถบเมนู รายการใหม่ช่องสถานะจะยังไม่ยืนยันซึ่งแสดงสัญลักษณ์เป็นรูปกากบาทสีแดง 💌 แต่ถ้า มีการยืนยันรับรายการเรียบร้อยแล้วจะเป็นสัญลักษณ์สีเขียวถูก 🥝

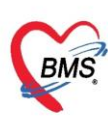

#### 1.1 การเข้าหน้าจอยืนยันรับรายการอาหาร

กดที่เมนูโภชนาการ >>รายการอาหาร

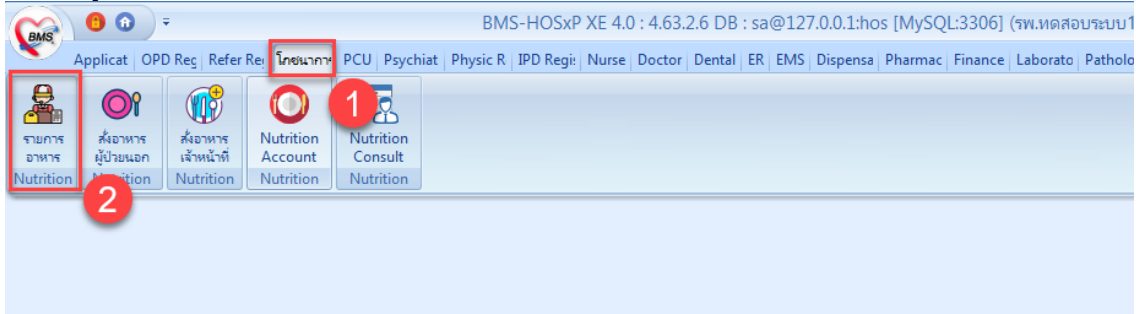

#### แสดงเมนูเข้าใช้งานการยืนยันรับรายการอาหาร

หน้าจอแสดงรายการอาหารที่แผนกผู้ป่วยในสั่งในระบบ

| รายการเ               | อาหารเ    | ที่สิ่ง |                                   |                |                    |            |             |      |                        |                  |                                   |                              |                               |
|-----------------------|-----------|---------|-----------------------------------|----------------|--------------------|------------|-------------|------|------------------------|------------------|-----------------------------------|------------------------------|-------------------------------|
| กันท<br>วันท <b>ิ</b> | 1).       |         | <ul> <li>ประเภทผู้ป่วย</li> </ul> | IPD            |                    |            |             | •    | ประเภทมื้อ             |                  | <ul> <li>มื้อ เข้าเกลา</li> </ul> | เงวันเย็น -                  | C 🔲 ค้นหา 📰 แสดงทั้งหมด       |
| รายการอาห             | กรผู้ป่วย | IPD     | รายการอาหารผู้ป่วย (              | OPD รายการอาหา | ารเจ้าหน้าที่ สรุบ | ไรายกา รอา | าหารผู้ป่วย | สรุป | รายการอาหารเจ้าหน้าที่ | รายการอาหารที่มี | มีการเปลี่ยนแปลง                  | รายชื่อผู้ป่วยใน - ย้ายเคียง | รายชื่อผู้ป่วยใน Discharge    |
| รายการ                | ใหม่      | ล่ำดับ  | ວັນທີ່ຮັບປະະການ                   | วันที่สั่ง     | เวลาที่สั่ง        | สถานะ      | จำหน่าย     | CF   | ฑึก                    | HN               | AN                                | ชื่อผู้ป่วย                  | สิทธิการรักษา ประเภทมื้อ      |
| 57                    | รังแล้ว   | 1       | 20/1/2560                         | 20/1/256       | 20:31:09           | ×          | •           | •    | ฑึกหนึ่ง               |                  | 501101050                         |                              | ประกันสังคม 72 ชั่วโอาหารหลัก |
| 2                     |           | 2       | 20/1/2560                         | 20/1/25        | 31:09              | ×          | •           | 0    | ฑึกหนึ่ง               |                  |                                   |                              | ประกันสังคม 72 ชั่วโอาหารหลัก |
| L 2                   |           | 3       | 20/1/2560                         | 20/1/256       | 20:31:09           | ×          | •           | •    | ฑึกหนึ่ง               |                  |                                   |                              | ประกันสังคม 72 ชั่วโอาหารหลัก |
|                       |           | 4       | 20/1/2560                         | 20/1/2560      | 20:30:37           | ×          | •           | 0    | ฑึกหนึ่ง               |                  |                                   |                              | UC นอก CUP ท่าง! อาหารหลัก    |
|                       |           | 5       | 20/1/2560                         | 20/1/2560      | 20:30:37           | ×          | •           | •    | ฑึกหนึ่ง               |                  |                                   |                              | UC นอก CUP ท่าง! อาหารหลัก    |
|                       |           | 6       | 20/1/2560                         | 20/1/2560      | 20:30:37           | ×          | •           | 0    | ฑึกหนึ่ง               |                  |                                   |                              | UC นอก CUP ท่าง! อาหารหลัก    |
|                       |           | 7       | 20/1/2560                         | 20/1/2560      | 20:30:24           | ×          | •           | •    | ฑึกหนึ่ง               |                  |                                   |                              | UC นอก CUP ในจังอาหารหลัก     |
|                       |           | 8       | 20/1/2560                         | 20/1/2560      | 20:30:24           | ×          | •           | •    | ฑึกหนึ่ง               |                  |                                   |                              | UC นอก CUP ในจังอาหารหลัก     |
|                       |           | 9       | 20/1/2560                         | 20/1/2560      | 20:30:24           | ×          | •           | •    | ฑึกหนึ่ง               |                  |                                   |                              | UC นอก CUP ในจังอาหารหลัก     |
|                       |           | 10      | 20/1/2560                         | 20/1/2560      | 20:30:12           | ×          | •           | 0    | ฑึกหนึ่ง               |                  |                                   |                              | UC รพร.ท่าบ่อ 30 1 อาหารหลัก  |
|                       |           | 11      | 20/1/2560                         | 20/1/2560      | 20:30:12           | ×          | •           | •    | ฑึกหนึ่ง               |                  |                                   |                              | UC รพร.ท่าบ่อ 30 1 อาหารหลัก  |
|                       |           | 12      | 20/1/2560                         | 20/1/2560      | 20:30:12           | ×          | •           | •    | ฑึกหนึ่ง               |                  |                                   |                              | UC รพร.ท่าบ่อ 30 1 อาหารหลัก  |
|                       |           | 13      | 20/1/2560                         | 20/1/2560      | 20:29:57           | ×          | •           | •    | ฑึกหนึ่ง               |                  |                                   |                              | UC นอก CUP ในจังอาหารหลัก     |
|                       |           | 14      | 20/1/2560                         | 20/1/2560      | 20:29:57           | ×          | •           | 0    | ฑึกหนึ่ง               |                  |                                   |                              | UC นอก CUP ในจั อาหารหลัก     |
|                       |           | 15      | 20/1/2560                         | 20/1/2560      | 20:29:57           | ×          | •           | 0    | ฑึกหนึ่ง               |                  |                                   |                              | UC นอก CUP ในจังอาหารหลัก     |
|                       |           | 16      | 20/1/2560                         | 20/1/2560      | 20:29:46           | ×          | •           | •    | ฑึกหนึ่ง               |                  |                                   |                              | UC นอก CUP ในจั อาหารหลัก     |
|                       |           |         | 212122580                         | ZU2127560      | 211.24.46          | ×          |             |      | DISISSUS               | 11.31754         | 591111468                         | 3123 81 23 23 23 23          |                               |

แสดงหน้าจอรายการอาหารที่สั่ง

#### 1.2 วิธีการค้นหารายการอาหารที่สั่งในระบบแล้ว มี 2 วิธี

้ค้นหาด้วยการเลือกจากเงื่อนไข โดยสามารถค้นหาได้จากวันที่ , ประเภทผู้ป่วย , ตึก , ประเภทมื้อ 1. , มื้อ หลังจากนั้นกดปุ่มค้นหา รายการที่เลือกค้นจากเงื่อนไขต่าง ๆ จะแสดงรายการขึ้นมา

| ข้นหา              |                    |                  |                       |                |            |             |                                |               |                                  |                             |                         |               |                          |
|--------------------|--------------------|------------------|-----------------------|----------------|------------|-------------|--------------------------------|---------------|----------------------------------|-----------------------------|-------------------------|---------------|--------------------------|
| วันที่ 20/1/256    | 0 -                | ประเภทผู้ป่วย    | IPD                   | ⊸ ฑึก          |            |             | <ul> <li>ประเภทมื้อ</li> </ul> |               | <ul> <li>มื้อ เข้าเกล</li> </ul> | างวันเย็น                   | • C 🗖                   | ค้นหา 📰 แสดง  | ทั้งหมด                  |
| รายการอาหารผู้ป่วย | IPD stant          | เรอาหารผู้ป่วย ( | OPD รายการอาห         | าหน้าที่ สรุปะ | ายการอาหาร | เต็ป่วย สรุ | ปรายการอาหารเจ้าหน้            | ที่ รายการอาห | ารที่มีการเปลี่ยนแปลง            | รายชื่อผู้ป่วยใน - ย้ายเทีย | เง ราย <del>ที่</del> - | dlu Discharge |                          |
| รายการใหม่         | ลำดับ วันร่        | ที่รับประทาน     | วันที่อื่             | เวลาที่สั่ง    | สถานะ จำง  | หน่าย CF    | : ดึก                          | HN            | AN                               | ชื่อผู้ป่วย                 |                         | สิทธิการรักษา | ประเภทมื้อ               |
| รายเการที่มี       |                    |                  |                       |                |            | • •         | ทึกหนึ่ง                       |               |                                  |                             |                         |               | ์ 1 อาหารหลัก            |
|                    | 1                  | ลือกตั้          | ้ำเลือก               |                |            | 0 0         | ฑึกหนึ่ง                       |               |                                  |                             |                         |               | 1 อาหารหลัก              |
| รายการทา           | 6                  | 610117           | 1 9 9 9 9 9 9 1 9 1 9 |                | . I        | 0 0         | ฑึกหนึ่ง                       |               |                                  | v                           |                         |               | 1 อาหารหลัก              |
|                    |                    |                  |                       |                | X (        | • •         | ฑึกหนึ่ง                       |               | ิ กดปม                           | "คนหา"                      |                         |               | r <sup>:</sup> อาหารหลัก |
|                    | ตามที่ต้องการค้บหว |                  |                       |                | × (        | • •         | ฑึกหนึ่ง                       |               | 9                                |                             |                         |               | r <sup>:</sup> อาหารหลัก |
|                    | 11100              |                  |                       |                | × (        | • •         | ฑึกหนึ่ง                       |               |                                  |                             |                         |               | r <sup>:</sup> อาหารหลัก |
|                    |                    |                  |                       |                |            | • •         | ฑึกหนึ่ง                       |               |                                  |                             |                         |               | 6 อาหารหลัก              |
|                    | 8 20,              | /1/2560          | 20/1/2560             | 20:30:24       | ×          | • •         | ฑึกหนึ่ง                       |               |                                  |                             |                         |               | 6 อาหารหลัก              |
|                    | 9 20,              | /1/2560          | 20/1/2560             | 20:30:24       | ×          | • •         | ฑึกหนึ่ง                       |               |                                  |                             |                         |               | 6 อาหารหลัก              |
|                    | 10 20,             | /1/2560          | 20/1/2560             | 20:30:12       | ×          | • •         | ฑึกหนึ่ง                       |               |                                  |                             |                         |               | 1 อาหารหลัก              |
|                    | 11 20,             | /1/2560          | 20/1/2560             | 20:30:12       | ×          | • •         | ฑึกหนึ่ง                       |               |                                  |                             |                         |               | 1 อาหารหลัก              |
|                    | 12 20,             | /1/2560          | 20/1/2560             | 20:30:12       | ×          | • •         | ฑึกหนึ่ง                       |               |                                  |                             |                         |               | 1 อาหารหลัก              |
|                    | 13 20,             | /1/2560          | 20/1/2560             | 20:29:57       | ×          | 0 0         | ฑึกหนึ่ง                       |               |                                  |                             |                         |               | i-์ อาหารหลัก            |
|                    | 14 20,             | /1/2560          | 20/1/2560             | 20:29:57       | ×          | 0 0         | ฑึกหนึ่ง                       |               |                                  |                             |                         |               | i- อาหารหลัก             |
|                    | 15 20,             | /1/2560          | 20/1/2560             | 20:29:57       | ×          | 0 0         | ทึกหนึ่ง                       |               |                                  |                             |                         |               | 6 อาหารหลัก              |
|                    | 10 00              | 11.10500         | 00.11.10500           | 00.00.40       | -          |             | اد د                           |               |                                  |                             |                         |               | ت ت                      |

#### เอกสารฉบับนี้จัดทำขึ้นสำหรับโรงพยาบาลสมเด็จพระยุพราชกระนวน จังหวัดขอนแก่นเท่านั้นห้ามเผยแพร่โดยมิได้รับอนุญาต Copyright By Bangkok Medical Software Co.,Ltd

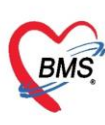

2. ค้นหาทั้งหมด ด้วยวิธีการกดปุ่ม "แสดงทั้งหมด"จะแสดงทุกรายการที่สั่ง และจากทุกตึก

| รายการอาหาร         | ที่สิ่ง |                                   |                    |               |           |            |      |                        |           |                    |                                 |                    |            |                          |
|---------------------|---------|-----------------------------------|--------------------|---------------|-----------|------------|------|------------------------|-----------|--------------------|---------------------------------|--------------------|------------|--------------------------|
| ค้นทา               |         |                                   |                    |               |           |            |      |                        |           |                    |                                 |                    |            |                          |
| วันที่ 20/1/2560    |         | <ul> <li>ประเภทผู้ป่วย</li> </ul> | IPD                | • ทึก         |           |            | -    | ประเภทมื้อ             |           | - มือ              | เข้า;กลางวัน;เย็น               | - C 🗖 ค้า          | เหา 📰 แสดง | ทั้งหมด                  |
| รายการอาหารผู้ป่วย  | IPD 🔹   | ทยการอาหารผู้ป่วย C               | )PD รายการอาหารเจ้ | กหน้าที่ สรุร | ปรายการอา | หารผู้ป่วย | สรุป | รายการอาหารเจ้าหน้าที่ | รายการอาจ | งารที่มีการเปลี่ยน | แปลง รายชื่อผู้ป่วยใน - ย้ายเพี | ยง รายชื่อผู้ป่วยใ | u Dir ge   |                          |
| รายการใหม่          | ล่ำตับ  | ວັนที่รับประทาน                   | วันที่สิ่ง         | เวลาที่สิ่ง   | สถานะ     | จำหน่าย    | CF   | ฑึก                    | HN        | AN                 | ชื่อผู้ป่วย                     |                    | กรรักษา    | ประเภทมื้อ               |
| รางการที่มีบมับแล้ว | 1       | 20/1/2560                         | 20/1/2560          | 20:31:09      | ×         | •          | •    | ฑึกหนึ่ง               |           |                    |                                 |                    |            | ์ 1 อาหารหลัก            |
| بعريقه              | 2       | 20/1/2560                         | 20/1/2560          | 20:31:09      | ×         | •          | •    | ฑึกหนึ่ง               | -         |                    |                                 | 4                  |            | 1 อาหารหลัก              |
| รายการทจายแลว       | 3       | 20/1/2560                         | 20/1/2560          | 20:31:09      | ×         | •          | •    | ทึกหนึ่ง               |           |                    | 2                               |                    |            | 1 อาหารหลัก              |
|                     | 4       | 20/1/2560                         | 20/1/2560          | 20:30:37      | ×         | •          | ۰    | ฑึกหนึ่ง               |           | กดเป็ม             | "แสดงทั้งา                      | หมด"               |            | r <sup>:</sup> อาหารหลัก |
|                     | 5       | 20/1/2560                         | 20/1/2560          | 20:30:37      | ×         | •          | ٠    | ฑึกหนึ่ง               |           |                    |                                 |                    |            | r <sup>:</sup> อาหารหลัก |
|                     | 6       | 20/1/2560                         | 20/1/2560          | 20:30:37      | ×         | •          | ۰    | ฑึกหนึ่ง               | -         |                    |                                 | -                  |            | r <sup>:</sup> อาหารหลัก |
|                     | 7       | 20/1/2560                         | 20/1/2560          | 20:30:24      | ×         | •          | •    | ทึกหนึ่ง               |           |                    |                                 |                    |            | 6 อาหารหลัก              |
|                     | 8       | 20/1/2560                         | 20/1/2560          | 20:30:24      | ×         | •          | •    | ทึกหนึ่ง               |           |                    |                                 |                    |            | 6 อาหารหลัก              |
|                     | 9       | 20/1/2560                         | 20/1/2560          | 20:30:24      | ×         | •          | ٠    | ทึกหนึ่ง               |           |                    |                                 |                    |            | 6 อาหารหลัก              |
|                     | 10      | 20/1/2560                         | 20/1/2560          | 20:30:12      | ×         | •          | ۰    | ทึกหนึ่ง               |           |                    |                                 |                    |            | 1 อาหารหลัก              |
|                     | 11      | 20/1/2560                         | 20/1/2560          | 20:30:12      | ×         | •          | •    | ทึกหนึ่ง               |           |                    |                                 |                    |            | 1 อาหารหลัก              |
|                     | 12      | 20/1/2560                         | 20/1/2560          | 20:30:12      | ×         | •          | •    | ทึกหนึ่ง               |           |                    |                                 |                    |            | 1 อาหารหลัก              |
|                     | 13      | 20/1/2560                         | 20/1/2560          | 20:29:57      | ×         | •          | •    | ฑึกหนึ่ง               |           |                    |                                 |                    |            | i อาหารหลัก              |
|                     | 14      | 20/1/2560                         | 20/1/2560          | 20:29:57      | ×         | •          | •    | ฑึกหนึ่ง               |           |                    |                                 |                    |            | i- อาหารหลัก             |
|                     | 15      | 20/1/2560                         | 20/1/2560          | 20:29:57      | ×         | •          | •    | ฑึกหนึ่ง               |           |                    |                                 |                    |            | i อาหารหลัก              |
|                     | 10      | 00.14.10500                       | 00.14.105.00       | 00.00.40      | -         | -          | -    |                        |           |                    | . v                             |                    |            |                          |

แสดงวิธีการค้นหารายการอาหารที่สั่งด้วยการให้แสดงทั้งหมด

# 1.3 การยืนยันรับรายการสั่งอาหารที่สั่งจากแผนกผู้ป่วยใน มี 2 กรณี

# 1.3.1 กรณีที่รับรายการแบบทั้งหมด

ในหน้าจอรายการอาหาร จะแสดงข้อมูลรายการอาหารที่ถูกสั่งมาจากแผนกผู้ป่วยใน และจะแสดงสถานะรายการเป็นสัญลักษณ์ 🏼 คือสถานะที่งานโภชนาการยังไม่ยืนยันรับรายการอาหาร เมื่อมีการยืนยันแล้วจะแสดงสัญลักษณ์ 🤗

| รายการอาหาร        | ที่สิ่ง |                    |                 |                  |           |             |                                |                   | 🗖 แจ้งเคือน       | รายการแจ้งเพือน          | Non select            | •   |
|--------------------|---------|--------------------|-----------------|------------------|-----------|-------------|--------------------------------|-------------------|-------------------|--------------------------|-----------------------|-----|
| ด้นห               |         |                    |                 |                  |           |             |                                |                   |                   |                          |                       |     |
| วันที่             |         | 🝷 ประเภทผู้ป่วย    | IPD             | - ศึก            |           |             | <ul> <li>ประเภทมี้ย</li> </ul> |                   | - <sup>2</sup>    | ื่อ เข้าเกลางวันเเย็น    | - C                   | - Ř |
| รายการอาหารผู้ป่วย | IPD     | รายการอาหารผู้ป่วย | OPD รายการอาหาะ | แจ้าหน้าที่ สรุบ | ปรายการอา | าหารผู้ป่วย | สรุปรายการอาหาร                | .จ้าหน้าที่ รายกา | เรอาหารที่มีการเป | ลี่ยนแปลง รายชื่อผู้ป่วง | เใน-ย้ายเดียง ∫รายชื่ | F   |
| รายการใหม่         | ลำตับ   | วันที่รับประทาน    | วันที่สิ่ง      | เวลาที่สั่ง      | สถานะ     | จำหน่าย     | CF ตึก                         | HN                | AN                | ชื่อผู้ป่วย              |                       | ^   |
| รายการ             | 1       | 20/1/2560          | 20/1/2560       | 20:31:09         | ×         | •           | 😑 ตึกหนึ่ง                     |                   |                   |                          |                       |     |
| 2                  | 2       | 20/1/2560          | 20/1/2560       | 20:31:09         | ×         | •           | 😑 ตึกหนึ่ง                     |                   |                   |                          |                       |     |
|                    | 3       | 20/1/2560          | 20/1/2560       | 20:31:09         | ×         | •           | 😑 ทึกหนึ่ง                     |                   |                   |                          |                       | =   |
|                    | 4       | 20/1/2560          | 20/1/2560       | 20:30:37         | ×         | •           | 😑 ศึกหนึ่ง                     |                   |                   |                          |                       |     |
|                    | 5       | 20/1/2560          | 20/1/2560       | 20:30:37         | ×         | •           | 😑 ตึกหนึ่ง                     |                   |                   |                          |                       |     |
|                    | 6       | 20/1/2560          | 20/1/2560       | 20:30:37         | ×         | •           | 😑 ทึกหนึ่ง                     |                   |                   |                          |                       |     |
|                    | 7       | 20/1/2560          | 20/1/2560       | 20:30:24         | ×         | •           | 😑 ทึกหนึ่ง                     |                   |                   |                          |                       |     |
|                    | 8       | 20/1/2560          | 20/1/2560       | 20:30:24         | ×         | •           | 😑 ทึกหนึ่ง                     |                   |                   |                          |                       |     |
|                    | 9       | 20/1/2560          | 20/1/2560       | 20:30:24         | ×         |             | 🗖 ตึกหนึ่ง                     |                   |                   |                          |                       |     |
|                    | 10      | 20/1/2560          | 20/1            | ا بدالم          |           | ~ ~ ~ ~ ~   |                                |                   |                   |                          |                       |     |
|                    | 11      | 20/1/2560          | 20/1 กร         | ขบุม :           | ์ทา       | ราย         | การ"                           |                   |                   |                          |                       |     |
| 23                 | 12      | 20/1/2560          | 20/1            | 9                |           |             |                                |                   |                   |                          |                       |     |
|                    | 13      | 20/1/2560          | 204             |                  | - 115     | a. e        | ′                              |                   |                   |                          |                       |     |
|                    | 14      | 20/1/25            | ແຄ              | ะเลอ             | n "t      | ยนย         | นรบ"                           |                   |                   |                          |                       | -   |
| ยืนยันรับ(Y        | )       | of 39 🕨            |                 |                  |           |             |                                |                   |                   |                          |                       |     |
| ยืนยันจ่าย(4       | Z)      |                    |                 |                  |           |             |                                |                   |                   |                          |                       |     |
| 🐦 ทำรายการ 🔹       |         | 🗊 P nt Docume      | ent 🔲 ปิด Tab   | OPD และ เจ้า     | หน้าที่   |             |                                |                   |                   |                          | 🔀 ปิด                 |     |

แสดงรายการอาหารและการยืนยันรับรายการ

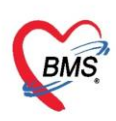

## ในขั้นตอนการยืนยัน จะมี Pop up ยืนยัน ให้เลือก "OK"

| 😪 HOSxPNutrition    | FoodMe  | enuListForm 🗙                     |                 |                  |           |            |                                |              |                     |                        |                |        |   |
|---------------------|---------|-----------------------------------|-----------------|------------------|-----------|------------|--------------------------------|--------------|---------------------|------------------------|----------------|--------|---|
| รายการอาหารi        | ที่สิ่ง |                                   |                 |                  |           |            |                                |              | 🗖 แจ้งเคือน         | รายการแจ้งเคือน        | Non selec      | t      | • |
| ด้นหา               |         |                                   |                 |                  |           |            |                                |              |                     |                        |                |        |   |
| วันที่ 20/1/2560    |         | <ul> <li>ประเภทผู้ป่วย</li> </ul> | IPD 🗟           | - ตึก            |           |            | <ul> <li>ประเภทมื้อ</li> </ul> |              | - <u>3</u> 12       | เข้ากลางวันเย็น        | <b>.</b>       | С      | Ŧ |
|                     |         | ,                                 |                 |                  |           |            |                                |              |                     |                        |                |        |   |
| รายการอาหารผู้ป่วย  | IPD 🕴   | ทยการอาหารผู้ป่วย C               | IPD รายการอาหาร | เจ้าหน้าที่ สรุร | ปรายการอา | หารผู้ป่วย | สรุปรายการอาหารเจ้า            | หน้าที่ รายก | ารอาหารที่มีการเปลื | ้ยนแปลง รายชื่อผู้ป่วย | ใน - ย้ายเดียง | รายชื่ |   |
| รายการใหม่          | ລຳຕັນ   | วันที่รับประทาน                   | วันที่สั่ง      | เวลาที่สั่ง      | สถานะ     | จำหน่าย    | CF ตึก                         | HN           | AN AN               | ชื่อผู้ป่วย            |                |        |   |
| รายการที่ยืนยันแล้ว | 1       | 20/1/2560                         | 20/1/2560       | 21 Conf          | rm        |            | ¥                              | 4            | 1                   |                        |                |        |   |
| يو راد              | 2       | 20/1/2560                         | 20/1/2560       | 21               |           |            | ~                              |              |                     |                        |                |        |   |
| รายการทจายแลว       | 3       | 20/1/2560                         | 20/1/2560       | 21               | จณต้      | องการยืนย้ | ันข้อมูลใช่หรือไม่ ?           |              | 56                  |                        |                |        | = |
|                     | 4       | 20/1/2560                         | 20/1/2560       | 2                |           |            |                                |              |                     |                        |                |        |   |
|                     | 5       | 20/1/2560                         | 20/1/2560       |                  |           |            |                                |              |                     |                        |                |        |   |
|                     | 6       | 20/1/2560                         | 20/1/2560       | 2                | 0         | <          | Cancel                         |              |                     |                        |                |        |   |
|                     | 7       | 20/1/2560                         | 20/1/2560       |                  |           |            |                                |              |                     |                        |                |        |   |
|                     | 8       | 20/1/2560                         | 20/1/2560       | 20:30:24         | ×         | •          | 😑 ตึกหนึ่ง                     |              |                     |                        |                |        |   |
|                     | 9       | 20/1/2560                         | 20/1/2560       | 20:30:24         | ×         | •          | 😑 ตึกหนึ่ง                     |              |                     |                        |                |        |   |
|                     | 10      | 20/1/2560                         | 20/1/2560       | 20:30:12         | ×         | •          | 😑 ตึกหนึ่ง                     |              |                     |                        |                |        |   |
|                     | 11      | 20/1/2560                         | 20/1/2560       | 20:30:12         | ×         | •          | 😑 ตึกหนึ่ง                     |              |                     |                        |                |        |   |
|                     | 12      | 20/1/2560                         | 20/1/2560       | 20:30:12         | ×         | •          | 😑 ตึกหนึ่ง                     |              |                     |                        |                |        |   |
|                     | 13      | 20/1/2560                         | 20/1/2560       | 20:29:57         | ×         | •          | 😑 ตึกหนึ่ง                     |              |                     |                        |                |        |   |
|                     | 14      | 20/1/2560                         | 20/1/2560       | 20:29:57         | ×         | •          | 😑 ตึกหนึ่ง                     |              |                     |                        |                |        | - |
|                     |         | ← 1 of 39 → ₩                     | · ₩ + - + ×     | י * י∗ ד         | -         | 1          |                                |              |                     |                        |                | ►      |   |
|                     | _       |                                   | _               |                  |           |            |                                |              |                     |                        |                |        |   |
| 🐦 ทำรายการ 🕞        | ¢.      | Print Documer                     | nt 🗌 ปิด Tab    | OPD และ เจ้า     | หน้าที่   |            |                                |              |                     |                        |                | 1 ปิด  |   |

แสดง POP UP ให้ยืนยัน

และแสดง POPUP แจ้งสถานะยืนยัน

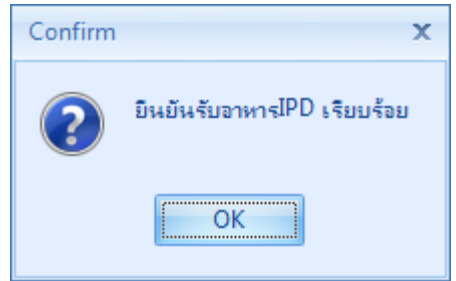

แสดงPOPUP แจ้งการยืนยันรับอาหารเรียบร้อย

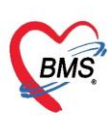

เมื่อยืนยันรับอาหารเรียบร้อยแล้ว จะต้องคลิกแสดงข้อมูลรายการสั่งอาหารที่มีการยืนยันรับ รายการจากแถบเมนู รายการที่ยืนยันแล้ว โดยจะแสดงเฉพาะรายการสั่งอาหารที่มีการยืนยันรับ รายการเรียบร้อยแล้วเท่านั้น

| รายการอาหาร               | ที่สั่ง |                 |                   |                 |           |            |              |                     | 🗖 แจ้งเตือน           | รายการแจ้งเตือน       | Non selec      | t -        |
|---------------------------|---------|-----------------|-------------------|-----------------|-----------|------------|--------------|---------------------|-----------------------|-----------------------|----------------|------------|
| ด้นทา<br>วันที่ 20/1/2560 | )       | Tab             | รายการ            | ที่ยืนเ         | ยันแ      | ล้ว        | 🔹 ประเม      | าหม้อ               | + มื้อ                | เข้ากลางวันเย็น       | ×              | C - Å      |
| 87 Jae                    | IPD     |                 | UPD รายการอาหา    | มจ้าหน้าที่ สรุ | ปรายการอา | หารผู้ป่วย | สรุปรายการอา | เหารเจ้าหน้าที่ ราย | การอาหารที่มีการเปลี่ | ยนแปลง รายชื่อผู้ป่วย | ใน - ย้ายเตียง | รายชื่ 🏾 🕨 |
| รายการป                   | l Drag  | g a column hea  | der here to group | by that colu    | ımn       |            |              |                     |                       |                       | - 🔁 sı         | ยงาน 🚽     |
| รายการที่ยืนยันแล้ว       | ລຳຕັນ   | วันที่รับประทาน | วันที่สั่ง        | เวลาที่สิ่ง     | สถานะ     | จำหน่าย    | CF ดึก       |                     | .d                    | e. e                  | d              |            |
| รายการที่จ่ายแล้ว         | 1       | 20/1/2560       | 20/1/2560         | 20:27:5         | 0         | •          | 🗢 ทึกง 💈     | สถานะจ              | ละเปลีย               | นเป็นสีเ              | ขียว           |            |
|                           | 2       | 20/1/2560       | 20/1/2560         | 20:27:5         | 0         | •          | 🗢 ดีกา       |                     | 0000010               |                       | 000            |            |
|                           | 3       | 20/1/2560       | 20/1/2560 /       | <b>n</b>        | 0         | •          | 😑 ตึกหนุง    |                     |                       |                       |                |            |
|                           | 4       | 20/1/2560       | 20/1/2560         | I               | <b>2</b>  | •          | 🗢 ที่อะ      |                     |                       | •                     |                |            |
|                           | 5       | 20/1/2560       | 20/1/2560         | 20.28:11        | <b>2</b>  | •          |              |                     |                       | ·                     |                |            |
|                           | 6       | 20/1/2560       | 20/1/2560         | 20:28:1         | <b>2</b>  |            | 🖯 ตึกหนึ่ง   |                     |                       | ·                     |                |            |
|                           | 7       | 20/1/2560       | 20/1/2560         | 20:31:0         | <b>2</b>  | •          | 😑 ตึกหนึ่ง   |                     |                       |                       |                |            |
|                           | 8       | 20/1/2560       | 20/1/2560         | 20:31:0         | <b>2</b>  | •          | 😑 ตึกหนึ่ง   |                     |                       | •                     |                |            |
|                           | 9       | 20/1/2560       | 20/1/2560         | 20:31:0         | <b>2</b>  | •          | 😑 ตึกหนึ่ง   |                     |                       | •                     |                |            |
|                           | 10      | 20/1/2560       | 20/1/2560         | 20:28:3         | <b>2</b>  | •          | 😑 ฑึกหนึ่ง   |                     |                       |                       |                |            |
|                           | 11      | 20/1/2560       | 20/1/2560         | 20:28:3         | <b>O</b>  | •          | 😑 ฑึกหนึ่ง   |                     |                       |                       |                |            |
|                           | 12      | 20/1/2560       | 20/1/2560         | 20:28:3         | <b>O</b>  | •          | 😑 ตึกหนึ่ง   |                     |                       | •                     |                |            |
|                           | ж       | ← 1 of 39 →     | W + ∧             | a * '* ₹        |           |            |              |                     |                       |                       |                |            |
| 🐦 ทำรายการ 🔻              | f       | Print Docum     | ent 🗌 ปิด Tab     | OPD และ เจ้     | ำหน้าที่  |            |              |                     |                       |                       |                | 🕄 ปิด      |

แสดงหน้าจอรายการอาหารที่ทำการยืนยันรับรายการเรียบร้อยแล้ว

#### 1.3.2 กรณีที่รับรายการแบบทีละรายการ

ในหน้าจอรายการอาหาร จะแสดงข้อมูลรายการอาหารที่ถูกสั่งมาจากแผนกผู้ป่วยใน และจะแสดงสถานะรายการเป็นสัญลักษณ์ 🛛 คือสถานะที่งานโภชนาการยังไม่ยืนยันรับรายการ อาหาร เมื่อมีการยืนยันแล้วจะแสดงสัญลักษณ์ 🥝

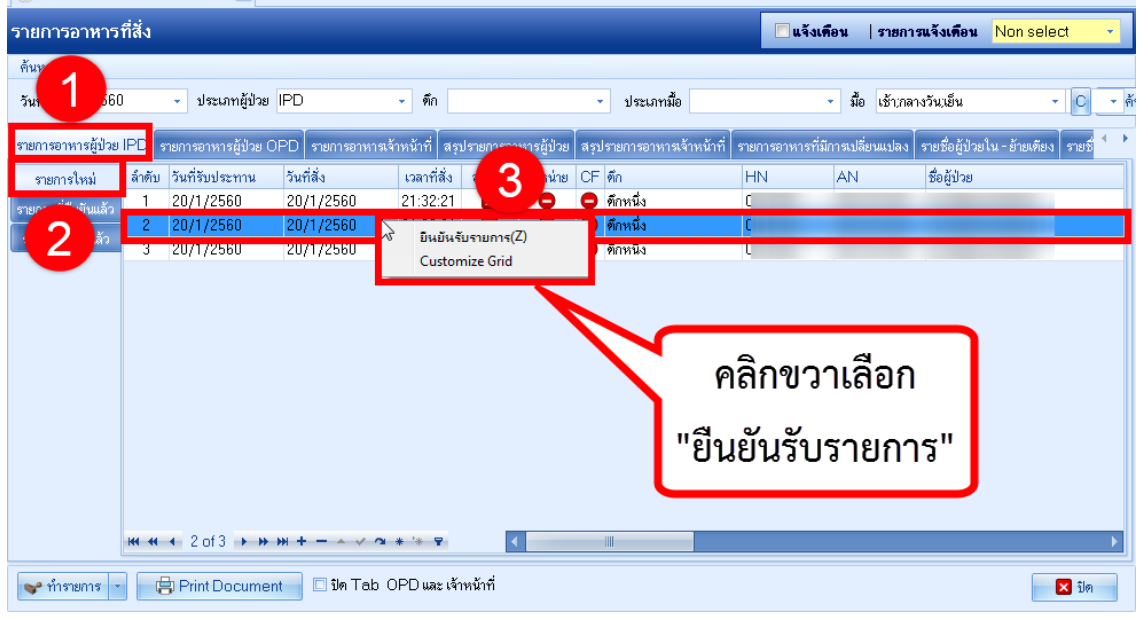

แสดงรายการอาหารและการยืนยันรับรายการแบบเลือกทีละรายการ

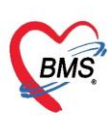

เมื่อยืนยันรับอาหารเรียบร้อยแล้ว จะต้องคลิกแสดงข้อมูลรายการสั่งอาหารที่มีการยืนยันรับ รายการจากแถบเมนู รายการที่ยืนยันแล้ว โดยจะแสดงเฉพาะรายการสั่งอาหารที่มีการยืนยันรับ รายการเรียบร้อยแล้วเท่านั้น

| รายการอาหาร               | ที่สิ่ง |                 |                   |                   |           |            |                |                    | 🗖 แจ้งเดือน        | รายการแจ้งเตือน                         | Non selec       | ot 👻       |
|---------------------------|---------|-----------------|-------------------|-------------------|-----------|------------|----------------|--------------------|--------------------|-----------------------------------------|-----------------|------------|
| ด้นหา<br>วันที่ 20/1/2560 | )       | Tab             | รายการ            | ที่ยืนเ           | ยันแ      | ล้ว        | - ປະເທກ        | มื้อ               | - มี               | อ เข้า:กลางวันเย็น                      | -               | C - ก้     |
| ร ไวย                     | IPD     | - 10            | UPD รายการอาหา    | มจ้าหน้าที่ ∣ัสรุ | ปรายการอา | หารผู้ป่วย | สรุปรายการอาหา | ารเจ้าหน้าที่ รายก | าารอาหารที่มีการเป | ลี่ยนแปลง รายชื่อผู้ป่ว:                | ยใน - ย้ายเคียง | รายชื่ 🌗 🕨 |
| รายการ                    | L Drag  | j a column hea  | der here to group | by that colu      | ımn       |            |                |                    |                    |                                         | - 🔂 s1          | ยงาน 🚽     |
| รายการที่ยืนยันแล้ว       | ລຳຕັນ   | วันที่รับประทาน | วันที่สิ่ง        | เวลาที่สิ่ง       | สถานะ     | จำหน่าย    | CF ดึก         |                    | ام<br>ام           | ~~~~~~~~~~~~~~~~~~~~~~~~~~~~~~~~~~~~~~~ | ~               |            |
| รายการที่จ่ายแล้ว         | 1       | 20/1/2560       | 20/1/2560         | 20:27:5           | 0         | •          | 🗢 🛍 ක්         | ถานะจ              | າະເາໄລີຍ           | านเป็นสีเ                               | ดียว            |            |
|                           | 2       | 20/1/2560       | 20/1/2560         | 20:27:5           | 0         | •          | 🗢 ดีกร         |                    |                    |                                         |                 |            |
|                           | 3       | 20/1/2560       | 20/1/2560 🖌       |                   | 0         | •          | 😑 ตึกหนง       |                    |                    |                                         |                 |            |
|                           | 4       | 20/1/2560       | 20/1/2560         | _ <b>_</b>        | 0         | •          | 🕒 ที่กะ        |                    |                    | ·                                       |                 |            |
|                           | 5       | 20/1/2560       | 20/1/2560         | 20.28:11          | <b>O</b>  | •          |                |                    |                    |                                         |                 |            |
|                           | 6       | 20/1/2560       | 20/1/2560         | 20:28:1           | <b>Q</b>  |            | 🖯 ทึกหนึ่ง     |                    |                    |                                         |                 |            |
|                           | - 7     | 20/1/2560       | 20/1/2560         | 20:31:0           | <b>Q</b>  | •          | 😑 ตึกหนึ่ง     |                    |                    | •                                       |                 |            |
|                           | 8       | 20/1/2560       | 20/1/2560         | 20:31:0           | <b>Q</b>  | •          | 😑 ตึกหนึ่ง     |                    |                    |                                         |                 |            |
|                           | 9       | 20/1/2560       | 20/1/2560         | 20:31:0           | <b>Q</b>  | •          | 😑 ฑึกหนึ่ง     |                    |                    | •                                       |                 |            |
|                           | 10      | 20/1/2560       | 20/1/2560         | 20:28:3           | <b>Q</b>  | •          | 😑 ฑึกหนึ่ง     |                    |                    | •                                       |                 |            |
|                           | 11      | 20/1/2560       | 20/1/2560         | 20:28:3           | <b>Q</b>  | •          | 😑 ตึกหนึ่ง     |                    |                    |                                         |                 |            |
|                           | 12      | 20/1/2560       | 20/1/2560         | 20:28:3           | 0         | •          | 😑 ตึกหนึ่ง     |                    |                    | •                                       |                 | _          |
|                           | ***     | ← 1 of 39 →     |                   | a * '* ₽          | -         |            |                |                    |                    |                                         |                 | •          |
| 🐦 ทำรายการ 🔻              | ¢       | 🕽 Print Docum   | ent 🗌 ปีด Tab     | OPD และ เจ้       | ำหน้าที่  |            |                |                    |                    |                                         |                 | 🗙 ปิด      |

แสดงหน้าจอรายการอาหารที่ทำการยืนยันรับรายการเรียบร้อยแล้ว

# 1.4 การยกเลิกรับรายการสั่งอาหารที่สั่งจากแผนกผู้ป่วยใน

ในกรณีที่ต้องการจะยกเลิกรับการการสั่งอาหาร เช่น อาจจะเกิดมาจากงานผู้ป่วยในทำการสั่ง รายการมาผิดคนและมีแจ้งมาที่งานโภชนาการ งานโภชนาการก็จะทำการยกเลิกรายการที่รับอาหาร มาแล้วเพื่อให้งานผู้ป่วยในทำการลบรายการได้

| HOSxPNutrition      | nFoodM  | enuListForm 🗙                     |                                         |                  |                     |                                |         |                                                                             |                                       |
|---------------------|---------|-----------------------------------|-----------------------------------------|------------------|---------------------|--------------------------------|---------|-----------------------------------------------------------------------------|---------------------------------------|
| รายการอาหาร         | ที่สั่ง |                                   |                                         |                  |                     |                                |         | 🗌 แจ้งเดือน   รายการแจ้งเดือน N                                             | on select 🔹                           |
| ทันห<br>วันที่ 60   | )       | <ul> <li>ประเภทผู้ป่วย</li> </ul> | IPD                                     | - ตึก            |                     | <ul> <li>ประเภทมื้อ</li> </ul> |         | <ul> <li>มื้อ เข้าเกลางวันเย็น</li> </ul>                                   | • C • ¢                               |
| รายการอาหารผู้ป่วย  | IPD -   | รายการอาหารผู้ป่วย                | OPD รายการอาหาร                         | เจ้าหน้าที่ สรุบ | ไรายการอาหารผู้ป่วย | สรุปรายการอาหารเจ้าหน้         | ถ์ที่ 📟 | า ขาวระราชที่มีการขอไรี่แอแบประง <sup>1</sup> ขายพื้อขั้นไดยใน <sub>-</sub> | ม้ายเทียง รายชื่ 💶 🎽                  |
| รายการใหม่          | Drag    | y a column head                   | ler here to group                       | by that colur    | nn                  |                                |         | คลิกขวา เลือก                                                               | 🔚 รายงาน 👻                            |
| รายการที่ยืนยันแล้ว | ລຳຕັນ   | วันที่รับประทาน                   | วันที่สั่ง                              | เวลาที่สั่ง      | สถานะ จำหน่าย       | CF ดึก                         |         |                                                                             |                                       |
|                     | 1       | 20/1/2560                         | 20/1/2560                               | 20:27            | •                   | 😑 ตึกหนึ่ง                     | /       | <b>1</b>                                                                    | -                                     |
|                     | 2       | 20/1/2560                         | 20/1/2560                               | 20:21            |                     | 😑 ทึกหนึ่ง                     |         | "ยกเลกรบ"                                                                   |                                       |
|                     | 3       | 20/1/2560                         | 20/1/2560                               | 20.27.5          |                     | 🕒 ตักหนึ่                      | E       |                                                                             |                                       |
|                     | 4       | 20/1/2560                         | 20/1/2560                               | 20:2             | The Standow (V)     |                                | U.      |                                                                             |                                       |
|                     | 5       | 20/1/2560                         | 20/1/2560                               | 20:2             | ແລະລີດຮັບ(7)        |                                |         | í Î                                                                         |                                       |
|                     | 6       | 20/1/2560                         | 20/1/2560                               | 20:2             | Print sticker       |                                |         | 1                                                                           |                                       |
|                     | /       | 20/1/2560                         | 20/1/2560                               | 20:31            | Customize Gri       | d k                            |         | *<br>                                                                       |                                       |
|                     | 8       | 20/1/2560                         | 20/1/2560                               | 20:3             | Customize on        |                                |         |                                                                             |                                       |
|                     | 9<br>10 | 20/1/2560                         | 20/1/2560                               | 20:31:09         |                     | 🖵 พกหนง                        |         |                                                                             |                                       |
|                     | 11      | 20/1/2560                         | 20/1/2560                               | 20:28:31         | ă ă                 | ที่กานขึ้ง                     |         |                                                                             |                                       |
|                     | 12      | 20/1/2560                         | 20/1/2560                               | 20:28:31         | ŏ ŏ                 | ดีกหนึ่ง                       |         |                                                                             |                                       |
|                     | 10      | 2011 10500                        | 00 14 10500                             | 00.00.00         |                     |                                | - 1     |                                                                             | · · · · · · · · · · · · · · · · · · · |
|                     | 144 44  | <ul> <li>4 of 41 ▶</li> </ul>     | × + + + + + + + + + + + + + + + + + + + | · * * ₹          |                     |                                |         |                                                                             |                                       |
| 🐦 ทำรายการ 🔹        | ¢       | 🕽 Print Docume                    | nt 🗌 ปิด Tab                            | OPD และ เจ้า     | หน้าที่             |                                |         |                                                                             | 🗙 ปิด                                 |

หน้าจอการยกเลิกรับรายการสั่งอาหารที่สั่งจากแผนกผู้ป่วยใน

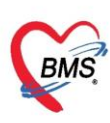

#### เมื่อยกเลิกการรับรายการแล้วรายการสั่งอาหารจะกลับไปรอที่ Tab รายการใหม่

| HOSxPNutrition      | FoodM   | enuListForm 🙁                     |               |                         |            |            |      |                                   |              |                   |          |                |                |          |          |
|---------------------|---------|-----------------------------------|---------------|-------------------------|------------|------------|------|-----------------------------------|--------------|-------------------|----------|----------------|----------------|----------|----------|
| รายการอาหารเ        | ที่สิ่ง |                                   |               |                         |            |            |      |                                   |              | แจ้งเคือน         | รายการ   | แจ้งเคือน      | Non selec      | t -      | •        |
| ด้นหา               |         |                                   |               |                         |            |            |      |                                   |              |                   |          |                |                |          |          |
| วันที่ 20/1/2560    |         | <ul> <li>ประเภทผู้ป่วย</li> </ul> | IPD           | <ul> <li>ทึก</li> </ul> |            |            | •    | ประเภทมื้อ                        |              | ∗ มือ             | เข้า;กลา | งวัน,เย็น      | •              | С        | • ค้     |
| รายการอาหารผู้ป่วย  | IPD e   | รายการอาหารผู้ป่วย C              | )PD รายการอาห | ารเจ้าหน้าที่ สรุ       | ปรายการอาง | หารผู้ป่วย | สรุป | lรายการอาหารเจ้าหน้า <sup>เ</sup> | ที่ รายการอา | าหารที่มีการเปลี่ | ยนแปลง   | รายชื่อผู้ป่วย | ใน - ย้ายเคียง | รายชื่ 🍕 | ÷        |
| รายการใหม่          | ລຳຕັນ   | วันที่รับประทาน                   | วันที่สิ่ง    | เวลาที่สั่ง             | สถานะ      | จำหน่าย    | CF   | ฑึก                               | HN           | AN                |          | ชื่อผู้ป่วย    |                |          |          |
| รายการที่ยืนยันแล้ว | 1       | 20/1/2560                         | 20/1/2560     | 20:31:09                | ×          | •          | •    | ทึกหนึ่ง                          |              |                   |          |                |                |          |          |
| รายการที่จ่ายแล้ว   | 2       | 20/1/2560                         | 20/1/2560     | 20:31:09                | ×          | •          | •    | ทึกหนึ่ง                          |              |                   |          |                |                |          |          |
|                     | 3       | 20/1/2560                         | 20/1/2560     | 20:30:37                | ×          | 2          | •    | ศึกหนึ่ง                          |              |                   |          |                |                |          | _        |
|                     | 4       | 20/1/2560                         | 20/1/2560     | 20:28:16                | ×          | •          | •    | ทกหนง                             |              |                   |          |                |                |          |          |
|                     |         |                                   |               |                         |            |            |      |                                   |              |                   |          |                |                |          |          |
|                     |         |                                   |               |                         |            |            |      |                                   |              |                   |          |                |                |          |          |
|                     |         |                                   |               |                         |            |            |      |                                   |              |                   |          |                |                |          |          |
|                     |         |                                   |               |                         |            |            |      |                                   |              |                   |          |                |                |          |          |
|                     |         |                                   |               |                         | _          |            |      |                                   |              |                   |          |                |                |          |          |
|                     |         | <b></b>                           |               | ะเ.าส                   |            |            |      |                                   |              |                   |          |                |                |          |          |
|                     |         | สถา                               | นะกลบ         | เบนส                    | แต่ง       |            |      |                                   |              |                   |          |                |                |          |          |
|                     |         |                                   |               |                         |            | J          |      |                                   |              |                   |          |                |                |          |          |
|                     |         | 1 - 6 4                           |               | -                       |            |            |      |                                   | _            |                   |          |                |                |          |          |
|                     | 144 44  | IOT4 ► ₩                          | m + V         | *** <b>*</b>            | •          |            |      |                                   |              |                   |          |                |                |          | <u>•</u> |
| 🐦 ทำรายการ 🔹        | ł       | Print Documer                     | nt 🗌 ปิด Ta   | b OPD และเจ้            | าหน้าที่   |            |      |                                   |              |                   |          |                |                | ปิด      |          |

หน้าจอการยกเลิกรับรายการสั่งอาหารที่สั่งจากแผนกผู้ป่วยใน

#### 1.5 การพิมพ์ Sticker ติดถาดและใบสรุปรายการสั่งอาหาร

| รายการอาหาร         | ที่สั่ง |                                   |                   |                 |           |             |                    |                    | 🗖 แจ้งเคือน           | รายการแจ้งเพื่อน        | Non select             | •        |
|---------------------|---------|-----------------------------------|-------------------|-----------------|-----------|-------------|--------------------|--------------------|-----------------------|-------------------------|------------------------|----------|
| ด้นหา               |         |                                   |                   |                 |           |             |                    |                    |                       |                         |                        |          |
| วันที่ 20/1/2560    | )       | <ul> <li>ประเภทผู้ป่วย</li> </ul> | IPD               | - ฑึก           |           |             | - ประเ             | าหมื่อ             | <b>→</b> 316          | อ เข้า:กลางวันเย็น      | - C                    | ▼ n      |
|                     |         |                                   |                   |                 |           |             |                    |                    |                       |                         |                        | 4        |
| รายการอาหารผู้ป่วย  | IPD 1   | รายการอาหารผู้ป่วย (              | )PD   รายการอาหาร | เจ้าหน้าที สรุม | ปรายการอา | เหารผู้ป่วย | สรุปรายการอา       | หารเจ้าหน้าที  ราย | การอาหารที่มีการเปลี่ | ลัยนแปลง รายชื่อผู้ป่วย | ใน - ย้ายเพียง   รายชื |          |
| รายการใหม่          | Drac    | a column head                     | er here to group  | by that colu    |           |             |                    |                    |                       |                         | 📑 รายงาน               | -        |
| รายการที่ยืนยันแล้ว | ร้าสังเ | วันที่อันปอนขาย                   | วันที่สิ่ง        | ່               | สอวมห     | ล้าระปาย    | CE ão              |                    | N AN                  | ชื่อยังไวย              |                        |          |
| รายการที่จ่ายแล้ว   | 1       | 20/1/2560                         | 20/1/2560         | 20:27:55        | 061186    |             | Ci พีก<br>กักหนึ่ง |                    |                       | 100 10                  |                        | ≡        |
|                     | 2       | 20/1/2560                         | 20/1/2560         | 20:27:55        | 0         | ŏ           | ดึกหนึ่ง           |                    |                       |                         |                        |          |
|                     | 3       | 20/1/2560                         | 20/1/2560         | 20:27:55        | 0         | 0           | 😑 ตึกหนึ่ง         |                    |                       |                         |                        |          |
|                     | 4       | 20/1/2560                         | 20/1/2560         | 20:28:16        | 0         | •           | 😑 ตึกหนึ่ง         |                    |                       |                         |                        |          |
|                     | 5       | 20/1/2560                         | 20/1/2560         | 20:28:16        | 0         | 0           | 😑 ตึกหนึ่ง         |                    |                       |                         |                        |          |
|                     | 6       | 20/1/2560                         | 20/1/2560         | 20:31:09        | 0         | •           | 😑 ตึกหนึ่ง         |                    |                       |                         |                        |          |
|                     | 7       | 20/1/2560                         | 20/1/2560         | 20:28:31        | 0         | •           | 😑 ตึกหนึ่ง         |                    |                       |                         |                        |          |
|                     | 8       | 20/1/2560                         | 20/1/2560         | 20:28:31        | 0         | •           | 😑 ตึกหนึ่ง         |                    |                       |                         |                        |          |
|                     | 9       | 20/1/2560                         | 20/1/2560         | ~               | d         |             |                    |                    |                       |                         |                        |          |
|                     | 10      | 20/1/2560                         | 20/1/2560         | คลิก            | ที่เไร    | u "P        | <b>rint</b>        | Docur              | nent"                 |                         |                        |          |
|                     | 11      | 20/1/2560                         | 20/1/2560         |                 |           |             |                    | Doca               | nene                  |                         |                        |          |
|                     | 12      | 20/1/2560                         | 20/1/2560         |                 |           |             | -                  | -                  |                       |                         |                        | <b>_</b> |
|                     |         | ♦ 5 of 38 + •                     | NU LIDEO          | - * * 7         |           | •           |                    |                    |                       |                         | •                      | CI.      |
|                     |         | -                                 |                   |                 |           |             |                    |                    |                       |                         |                        |          |
| 🐦 ทำรายการ 🔻        | į į     | Print Docume                      | nt 📃 🗋 ปิด Tab    | OPD และ เจ้า    | หน้าที่   |             |                    |                    |                       |                         | 🗙 ปิด                  |          |

#### 1.5.1 การพิมพ์ Sticker ติดถาดแบบทุกรายการที่สั่ง

หน้าจอการเรียกหน้าจอการพิมพ์เอกสาร

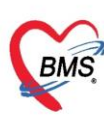

เลขที่ประจำตัวผู้เสียภาษี 0105548152334

| พิมพ์เอกสาร NUTR                                                         | ITION 🧕        |
|--------------------------------------------------------------------------|----------------|
| กำหนดเอกสารที่ต้องการพิมพ์                                               |                |
| 😨 พิมพ์ Sticker ติดถาดอาหาร<br>เครื่องพิมพ์ RICOH Aficio MP C305 PCL 6 🗸 | ■ Preview      |
| พิมพ์<br>เครื่องพิมพ์                                                    | •<br>Preview   |
| กำหนดเอกสารที่ต้องการพิมพ์ และเลือกคลิก                                  | ▪<br>□ Preview |
| Preview เพื่อแสดงตัวอย่างเอกสารก่อนพิมพ์<br>พรงพบ                        | Preview        |
| พิมพ์<br>เครื่องพิมพ์                                                    | •<br>Preview   |
| พิมพ์<br>เครื่องพิมพ์ กดปุ่ม "ตกลง" 2 -                                  | ▪<br>□ Preview |
| Parameter 2017/01/20                                                     | 🗙 ปิต          |

#### หน้าจอการพิมพ์เอกสาร

#### 1.5.2 การพิมพ์ Sticker ติดถาดแบบทีละรายการ

| HOSxPNutrition      | FoodM   | enuListForm 🗙                     |                   |                    |                 |            |                |              |                   |               |                |                 |        |     |
|---------------------|---------|-----------------------------------|-------------------|--------------------|-----------------|------------|----------------|--------------|-------------------|---------------|----------------|-----------------|--------|-----|
| รายการอาหาร         | ที่สั่ง |                                   |                   |                    |                 |            |                |              | 🗖 แจ้งเพื่อ       | น  รายการ     | รแจ้งเพื่อน    | Non sele        | ct     | •   |
| ด้นหา               |         |                                   |                   |                    |                 |            |                |              |                   |               |                |                 |        |     |
| วันที่ 0            | 1       | <ul> <li>ประเภทผู้ป่วย</li> </ul> | IPD               | - ทึก              |                 |            | 🔹 ประเภทร์     | ไอ           | •                 | มื้อ เช้า;กลา | งวันเย็น       | •               | C      | - 4 |
| รายการอาหารผู้ป่วย  | IPD     | รายการอาหารผู้ป่วย (              | OPD รายการอาหา    | รเจ้าหน้าที่ สรุปะ | รายการอาร       | หารผู้ป่วย | สรุปรายการอาหา | รเจ้าหน้าที่ | รายการอาหารที่มัก | รเปลี่ยนแปลง  | รายชื่อผู้ป่วย | เใน - ย้ายเคียง | รายชื่ | 4   |
| รายการใหม่          | Drag    | g a column heac                   | ler here to group | by that colum      | in              |            |                |              |                   |               |                |                 | เงาน   |     |
| รายการที่ยืนยันแล้ว | ລຳທັນ   | วันที่รับประทาน                   | วันที่สั่ง        | เวลาที่สั่ง        | สถานะ           | จำหน่าย    | CF ตึก         | คลิก         | าขวา เลือ         | ก "Prir       | nt stie        | cker"           |        | 1   |
| ราช รี่ร่ายแล้ว     | 1       | 20/1/2560                         | 20/1/2560         | 20:27:55           | 0               | •          | 😑 ตึกหนึ่ง     |              |                   |               |                |                 |        | 1   |
| 2                   | 2       | 20/1/2560                         | 20/1/2560         | 55                 | 0               | •          | 😑 ทึกหนึ่ง     |              |                   |               |                |                 |        |     |
| 9                   | 3       | 20/1/2560                         | 20/1/2560         | ر <b>ک</b>         | 0               | •          | 9              |              |                   |               |                |                 |        |     |
|                     | 4       | 20/1/2560                         | 20/1/2560         | 816                | 0               |            | - ตักหนึ่ง     |              |                   |               |                |                 | _      |     |
|                     | 5       | 20/1/2560                         | 20/1/2560         |                    | 00              |            | ฑึกหนึ่ง       |              |                   |               |                |                 |        |     |
| _                   | 6       | 20/1/2560                         | 20/1/2560         | •ง ยนยน            | จาย(า)<br>* (7) |            | ติกหนึ่ง       |              |                   |               |                |                 |        |     |
|                     | 7       | 20/1/2560                         | 20/1/2560         | ยกเลก              | 15U(Z)          | _          | ฑึกหนึ่ง       |              |                   |               |                |                 |        |     |
|                     | 8       | 20/1/2560                         | 20/1/2560         | Print              | sticker         |            | ทึกหนึ่ง       |              |                   |               |                |                 |        |     |
|                     | 9       | 20/1/2560                         | 20/1/2560         | Custo              | mize Gri        | d          | ทึกหนึ่ง       |              |                   |               |                |                 |        |     |
|                     | 10      | 20/1/2560                         | 20/1/2560         | 20:29:33           | 2               | •          | 😑 ฑึกหนึ่ง     |              |                   |               |                |                 |        |     |
|                     | 11      | 20/1/2560                         | 20/1/2560         | 20:29:33           | 0               | •          | 😑 ตึกหนึ่ง     |              |                   |               |                |                 |        |     |
|                     | 12      | 20/1/2560                         | 20/1/2560         | 20:29:33           | 0               | •          | 😑 ตึกหนึ่ง     |              |                   |               |                |                 |        |     |
|                     |         | 4 5 of 38 ► 1                     | * * + - * V       | ∞ 20 27            |                 |            |                |              |                   |               |                |                 | Þ      |     |
|                     |         |                                   |                   |                    |                 |            |                |              |                   |               |                |                 |        |     |
| 🐦 ทำรายการ 🔻        | ę       | Print Docume                      | nt 📃 🗆 ปิด Tab    | OPD และ เจ้าห      | ณ้าที่          |            |                |              |                   |               |                |                 | 🗙 ปิด  |     |

แสดงหน้าจอการพิมพ์ Sticker ติดถาดแบบทีละรายการ

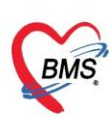

# 1.5.3 การพิมพ์ใบสรุปรายการสั่งอาหาร

| รายการอาหาร         | ที่สิ่ง |                                   |                  |                    |           |            |                  |                    | <b>.</b> . | จังเพือน   ร      | ายการแจ้งเพื่อน      | Non select             | •                |
|---------------------|---------|-----------------------------------|------------------|--------------------|-----------|------------|------------------|--------------------|------------|-------------------|----------------------|------------------------|------------------|
| ด้นหา               |         |                                   |                  |                    |           |            |                  |                    |            |                   |                      |                        |                  |
| วันที่ 20/1/2560    |         | <ul> <li>ประเภทผู้ป่วย</li> </ul> | IPD              | - ทึก              |           |            | *                | ประเภทมื้อ         |            | - ม้อ เร          | ช้า:กลางวันเย็น      | - C                    | ▼ ň <sup>*</sup> |
|                     |         |                                   |                  |                    |           |            |                  |                    |            |                   |                      |                        |                  |
| รายการอาหารผู้ป่วย  | IPD 🔹   | ายการอาหารผู้ป่วย (               | OPD รายการอาหาร  | แจ้าหน้าที่   สรุบ | ไรายการอา | หารผู้ป่วย | สรุปราย          | การอาหารเจ้าหน้าทั | รายการอาหา | รที่มีการเปลี่ยนแ | เปลง รายชื่อผู้ป่วยใ | น - ย้ายเทียง   รายชื่ |                  |
| รายการใหม่          | Drag    | ) a column head                   | er here to group | by that colur      |           |            |                  |                    |            |                   |                      | 📑 รายงาน               | -                |
| รายการที่ยืนยันแล้ว | ລຳຕັນ   | วันที่รับประทาน                   | วันที่สิ่ง       | เวลาที่สั่ง        | สถานะ     | จำหน่าย    | CF ดึก           |                    | HN         | AN                | ชื่อผู้ป่วย          |                        | ſΠ               |
| รายการที่จ่ายแล้ว   | 1       | 20/1/2560                         | 20/1/2560        | 20:27:55           | 0         | •          | 😑 ดึก            | หนึ่ง              |            |                   | v                    |                        | =                |
|                     | 2       | 20/1/2560                         | 20/1/2560        | 20:27:55           | 0         | •          | 😑 ดึก            | หนึ่ง              |            |                   |                      |                        |                  |
|                     | 3       | 20/1/2560                         | 20/1/2560        | 20:27:55           | 0         | •          | 😑 ดึก            | หนึ่ง              |            |                   |                      |                        |                  |
|                     | 4       | 20/1/2560                         | 20/1/2560        | 20:28:16           | 0         | •          | 😑 ทึก            | หนึ่ง              |            |                   |                      |                        |                  |
|                     | 5       | 20/1/2560                         | 20/1/2560        | 20:28:16           | 0         | •          | 😑 ดึก            | หนึ่ง              |            |                   |                      |                        |                  |
|                     | 6       | 20/1/2560                         | 20/1/2560        | 20:31:09           | 0         | •          | 😑 ดึก            | หนึ่ง              |            |                   |                      |                        |                  |
|                     | 7       | 20/1/2560                         | 20/1/2560        | 20:28:31           | 0         | •          | 😑 ทึก            | หนึ่ง              |            |                   |                      |                        |                  |
|                     | 8       | 20/1/2560                         | 20/1/2560        | 20:28:31           | 0         | •          | 😑 ทึก            | หนึ่ง              |            |                   |                      |                        |                  |
|                     | 9       | 20/1/2560                         | 20/1/2560        | -                  | d         |            |                  |                    |            |                   |                      |                        |                  |
|                     | 10      | 20/1/2560                         | 20/1/2560        | คลิก               | พิ่าไร    | u "F       | <sup>p</sup> rir | nt Doc             | ume        | nt"               |                      |                        |                  |
|                     | 11      | 20/1/2560                         | 20/1/2560        |                    | 9         | ~ '        | •••              |                    | anne       |                   |                      |                        |                  |
|                     | 12      | 20/1/2560                         | 20/1/2560        |                    |           |            |                  |                    |            |                   |                      |                        | -                |
|                     |         | 4 5 of 38 → →                     |                  | - * * 7            |           | •          | Ĩ                | -                  |            |                   |                      | •                      |                  |
| 🐦 ทำรายการ 🔻        |         | Print Docume                      | nt 🗌 ปิด Tab     | OPD และ เจ้า       | หน้าที่   |            |                  |                    |            |                   |                      | 🗙 ปิด                  |                  |

หน้าจอการเรียกหน้าจอการพิมพ์เอกสาร

| พิมพ์เอก  | nars NUTI                               | RITION 🚳    |
|-----------|-----------------------------------------|-------------|
| กำหนดเอกส | สารที่ต้องการพิมพ์                      |             |
| 🔽 พิมพ์   | Sticker ติดอาดอาหาร                     | -           |
|           | เครื่องพิมพ์ RICOH Aficio MP C305 PCL 6 | 🗆 Preview   |
| 📝 พิมพ์   | ใบสรุปรายการเบิกอาหาร                   |             |
|           | เครื่องพิมพ์ RICOH Aficio MP C305 PCL 6 | 🗆 Preview   |
| 🗖 พิมพ์   |                                         | •           |
|           | เครื่องพิมพ์                            | Preview     |
| 🔲 พิมพ์   | กำหนดเอกสารที่ต้องการพิมพ์ และเลือกคลิก | ך<br>re∨iew |
| 🗖 พิมพ์   | Preview เพื่อแสดงตัวอย่างเอกสารก่อนพิมห | Ň review    |
| 🔲 พิมพ์   | เครื่องพิมพ์                            | Preview     |
| Paramet   | ter 2017/01/20                          | 🗙 ปิด       |

หน้าจอการพิมพ์เอกสาร

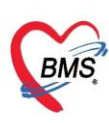

#### 1.6 การยืนยันจ่ายอาหารที่สั่งจากแผนกผู้ป่วยใน

ในหน้าจอรายการอาหารที่ยืนยั้นรับแล้ว จะแสดงข้อมูลรายการอาหารที่ถูกสั่งมาจากแผนก ผู้ป่วยใน และจะแสดงสถานะรายการเป็นสัญลักษณ์ 🍳 คือสถานะที่งานโภชนาการยันรับรายการ อาหารแล้วเราจะมาทำการยืนยันการจ่ายอาหาร

| รายการอาหารทิสิง       |                                   |                                          |                               |                                       |                               | 🗌 แว้งเตือน                | รายการแจ้งเตือน Non select 👻 |
|------------------------|-----------------------------------|------------------------------------------|-------------------------------|---------------------------------------|-------------------------------|----------------------------|------------------------------|
| ค้นหา                  |                                   |                                          |                               |                                       |                               |                            |                              |
| วันที่ 25/11/2559      | <ul> <li>ประเภทผู้ป่วย</li> </ul> | - ฑึก                                    | <ul> <li>ประเภทมือ</li> </ul> | <ul> <li>มือ เข้าเทียงเยี่</li> </ul> | u • C                         | 🗊 ต้นหา 📰 แสดงทั้งหมด      | การแสดงผล None selected -    |
| รายการอาหารสู้ป่วย IPD | รายการอาหารผู้ป่วย OPD รายกา      | ขอาหารเจ้าหน้าที่ สรุปรายการอาหารผู้ป่วย | ป สรุปรายการอาหารเจ้าหน้าที่  | รายการอาหารที่มีการเปลี่ยนแปลง ราย    | ชื่อผู้ป่วยใน-ย้ายเคียง รายร์ | ื่อผู้ป่วยใน Discharge     |                              |
| รายการใหม่             | ag a column header here to g      | roup by that column                      |                               | ·                                     |                               |                            | 📅 รายงาน 🕞                   |
| รายการที่ยืนยันแล้ว    | 0 วันที่รับประทา วันที่สั่ง เวลาเ | ใส้ง สถานะ จำท OF                        | ดึก HN                        | AN                                    | ชื่อผู้ป่วย                   | สิทธิการรักษา ประเภทมื้อ   | มืออาหาร                     |
| รายการที่จ่ายแล้ว 🦰    | 207 25/11/2! 09:4                 | 0:05 🥝 🖨 🖨                               | วอร์คลู้ป่วยใน 1              |                                       |                               | 13 บัตรทองใน (อาหารหลัก    | เข้า                         |
| 2                      | 25                                |                                          | >อร์คลู้ป่วยใน 1              |                                       |                               | 13 บัตรทองใน ( อาหารหลัก   | เพียง                        |
| 3                      | (                                 |                                          | วอร์คผู้ป่วยใน 1              |                                       |                               | 13 บัตราองใน (อาหารหลัก    | เย็น                         |
| 4                      | เลือกแพ็น รา                      | นการที่ยืนยังเมล้า                       | วอร์คลู้ป่วยใน 1              |                                       |                               | 13 บัตรทองใน ( อาหารหลัก   | ເອ້າ                         |
| 5                      |                                   |                                          | วอร์คลู้ป่วยใน 1              |                                       |                               | 13 บัตรทองใน ( อาหารหลัก   | เพียง                        |
| 6                      |                                   |                                          | วอร์คลู้ป่วยใน 1              |                                       |                               | 13 บัตรทองใน (อาหารหลัก    | เย็น                         |
| 7                      | 25/11/2002 20/11/22 00.0          |                                          | วอร์คลู้ป่วยใน 1              |                                       |                               | 46 ซ้ำระเงินเอง อาหารหลัก  | ເອ້າ                         |
| 8                      | 25/11/2559 25/11/29 09:3          | 3:41 🔮 🖨 🖨                               | วอร์คลู้ป่วยใน 1              |                                       |                               | 46 ธำระเงินเอง อาหารหลัก   | เพียง                        |
| 9                      | 25/11/2559 25/11/29 09:3          | 3:41 🥝 🖨 🖨                               | วอร์คลู้ป่วยใน 1              |                                       |                               | 46 ซ้ำระเงินเอง อาหารหลัก  | เย็น                         |
| 10                     | 25/11/2555 25/11/25 09:4          | D:3E 🔮 🖨 🖨                               | วอร์คลู้ป่วยใน 1              |                                       |                               | 50 ผู้พิการ ใน C อาหารหลัก | ເອ້າ                         |
| 11                     | 25/11/2559 25/11/29 09:4          | D:3E 🔮 🖨 🖨                               | วอร์คลู้ป่วยใน 1              |                                       |                               | 50 ผู้พิการ ใน C อาหารหลัก | เพียง                        |
| 12                     | 2 25/11/255: 25/11/2: 09-4        | har 🧥 🖱                                  | วอร์คลู้ป่วยใน 1              |                                       |                               | 50 ผู้พิการ ใน C อาหารหลัก | เย็น                         |
| อินอันจับ(Y)           | 1st12 + + +                       | ็อก ยืนยันจ่าย เพื่อย<br>ยันการจ่ายอาหาร | ม้น                           |                                       |                               |                            |                              |
| ยืนยันจ่าย(Z)          | 2                                 |                                          |                               |                                       |                               |                            |                              |
| 🗣 ทำรายการ 🔹           | Print Socument                    | i Tab OPD และ เจ้าหน้าที่                |                               |                                       |                               |                            | 🗙 ปิด                        |

| รายการอาหาร         | ที่สิ่ง |                                   |             |            |             |              |                              |             |                                   |                           |                        | 🗌 แว้งเดือน | รายการแจ้งเดือน Non select 🔹 |
|---------------------|---------|-----------------------------------|-------------|------------|-------------|--------------|------------------------------|-------------|-----------------------------------|---------------------------|------------------------|-------------|------------------------------|
| ค้นหา               |         |                                   |             |            |             |              |                              |             |                                   |                           |                        |             |                              |
| วันที่ 25/11/255    | 59      | <ul> <li>ประเภทผู้ป่วย</li> </ul> |             |            | ทึก         |              | <ul> <li>ประเภทร์</li> </ul> | le          | <ul> <li>มื้อ เข้างศ์ข</li> </ul> | ยง)เอ็น                   | 🔹 C 🗊 คันหา 📰 เ        | เสดงทั้งหมด | การแสดงแล None selected -    |
| รายการอาหารผู้ป่วย  | IPD     | รายการอาหารผู้ป่วย OPD            | รายการอาห   | ารเจ้าหน้า | ที่ สรุปรา: | มการอาหารสุ่ | อู้ป้วย สรุปรายการอาหา       | ลล้าหน้าที่ | รายการอาหารที่มีการเปลี่ยนแปลง    | รายชื่อผู้ป่วยใน - ย้ายเล | รษชื่อผู้ป่วยใน Discha | rge         |                              |
| รายการใหม่          | Dra     | g a column header he              | re to grou  | o by tha   | t column    |              |                              |             |                                   |                           |                        |             | 🗐 รายงาน 💌                   |
| รายการที่ยืนยันแล้ว | ล่ำตับ  | ວັນທີ່ຮັບປຣະກາ ວັນທີ່ສັ່ง         | เวลาที่สิ่ง | ສຄານະ      | 4m          | CF           | ตึก                          | HN          | AN                                | ชื่อผู้ป่วย               | สิทธิการรักษา บ        | ไระเภทมื้อ  | มื้ออาหาร                    |
| รายการที่จ่ายแล้ว   | 1       | 25/11/2559 25/11/2                | 9:40:09     | 0          | 00          |              | วอร์คผู้ป่วยใ                | 1           |                                   | -                         | 13 บัตรทองใน (อ        | าหารหลัก    | เข้า                         |
|                     | 2       | 25/11/2559 25/11/2                | 9 09:40:10  | 0          | 00          |              | วอร์คผู้ป่วย                 | onfirm      | X                                 |                           | 13 บัตรทองใน (อ        | าหารหลัก    | เพียง                        |
|                     | 3       | 25/11/2559 25/11/2                | 109:40:10   | 0          | ••          |              | วอร์ตผู้ป่วย                 | _           |                                   |                           | 13 บัตรทองใน (อ        | าหารหลัก    | เย็น                         |
|                     | 4       | 25/11/2559 25/11/2                | 9:40:21     | 0          | ••          |              | วอร์คผู้ป่วย                 | ?           | ณต่องการอินบันข่อมูลไข่หรือไม่ ?  |                           | 13 บัตรทองใน (อ        | าหารหลัก    | ເອ້າ                         |
|                     | 5       | 25/11/2555 25/11/2                | 1 09:40:21  | 0          | ••          |              | วอร์ตผู้ป่วย                 | -           |                                   |                           | 13 บัตรทองใน (อ        | าหารหลัก    | เพียง                        |
|                     | 6       | 25/11/2559 25/11/2                | 9:40:21     | 0          | 00          |              | วอร์ตผู้ป่วย                 |             | OK Cancel                         |                           | 13 บัตรทองใน (อ        | าหารหลัก    | เย็น                         |
|                     | 7       | 25/11/2555 25/11/2                | 9 09:39:41  | 0          | 00          |              | วอร์คผู้ป่วย                 |             |                                   |                           | 46 ชำระเงินเอง อ       | าหารหลัก    | ເອ້າ                         |
|                     | 8       | 25/11/2555 25/11/2                | 1 09:39:41  | 0          | ••          |              | วอร์ตผู้ป่วยใน               | 1           |                                   |                           | 46 ชำระเงินเอง อ       | าหารหลัก    | เพียง                        |
|                     | 9       | 25/11/2555 25/11/2                | 1 09:39:41  | 0          | 00          |              | วอร์คผู้ป่วยใน               | 1           |                                   |                           | 46 ซำระเงินเอง อ       | าหารหลัก    | เย็น                         |
|                     | 10      | 25/11/2555 25/11/2                | £ 09:40:35  | 0          | ••          |              | วอร์ตผู้ป่วยใน               | 1           |                                   |                           | 50 ผู้พิการ ใน C อ     | าหารหลัก    | เข้า                         |
|                     | 11      | 25/11/2555 25/11/2                | 1 09:40:35  | 0          | 00          |              | วอร์ตผู้ป่วยใน               | 1           |                                   |                           | 50 ผู้พิการ ใน C อ     | าหารหลัก    | เพียง                        |
|                     | 12      | 25/11/2555 25/11/2                | !! 09:40:35 | 0          | 00          |              | วอร์คผู้ป่วยใน               | 1           |                                   |                           | 50 ผู้พิการ ใน C a     | าหารหลัก    | เย็น                         |
|                     |         | 4 1 of 12 ▶ ₩ ₩                   | + - • •     | · · · ·    | * 🗣         |              |                              |             |                                   |                           |                        |             |                              |
| 🐦 ทำรายการ ,        |         | Print Document                    | 🔲 ปีค Ta    | 0 OPD      | และ เจ้าหน้ | ที่          |                              |             |                                   |                           |                        |             | X ila                        |

| Confirm | x                            |
|---------|------------------------------|
| ?       | ยืนยันจ่ายอาหารIPD เรียบร้อย |
|         | OK                           |

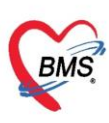

บริษัท บางกอก เมดิคอล ซอฟต์แวร์ จำกัด (สำนักงานใหญ่)

เลขที่ 2 ชั้น 2 ซ.สุขสวัสดิ์ 33 แขวง/เขต ราษฎร์บูรณะ กรุงเทพมหานคร

โทรศัพท์ 0-2427-9991 โทรสาร 0-2873-0292 เลขที่ประจำตัวผู้เสียภาษี 0105548152334

| รายการอาหารที่สั่ง                                                                                                    | 🗌 แจ้งเตือน   รายการแจ้งเตือ | u Non select 🔹 |
|----------------------------------------------------------------------------------------------------|------------------------------|----------------|
| ศัพท                                                                                                    |                              |                |
| วันที่ 25/11/2559 - ประเภทสีประ - ซึ่ง - ประเภทสี่ม - ซึ่ง เจ้าเริ่มเห็น - 🖉 🧮 จึงเขา                                                                                                    | แสดงทั้งหมด การแสดงขอ N      | ne selected 🔹  |
| au noturate as intrades of the second second s |                              | She selected   |
| รษณาสงกรรฐิประโยD ระยารอาหารผู้ประDPD ระยารอาหารผู้กาน้ำที่ สรุประยารอาหารผู้ประไส สรุประยารอาหารผู้กาน้ำที่ ระยารอาหารที่มีการเมืองแปลง ระยริษยู่ประโน อริษย์ชุประโน อริษย์ผู้ประโน Dische                                                                                                    | arge                         |                |
| stantstail Drag a column header here to group by that column                                                                                                    |                              | รายงาน         |
| ระบารรับอันนั่ว                                                                                                    |                              |                |
| รายการที่ภามอีก เกิดกัน วินที่(Vanish) วินที่รับประกาวให้ที่สิ่ง เวลาที่สิ่ง เสลานะ ร้างที่ CF ติก HN AN ชื่อผู้ประ                                                                                                    | สิทธิการรักษา ประเภทมือ      | N88'           |
| 25/11/2559 10/04/21 25/11/2559 25/11/21/05/00/10 P                                                                                                    | ไว้ บทรทองในไอาหารหลก        | เชา            |
| 2 287 101221 257117251 257117251 US-4011                                                                                                    | ไว้ บทรทองในไอาหารหลก        | เทยง           |
|                                                                                                    | ไว้บทรทองในไอาหารหลก         | เฮน            |
| 🤚 ข้อมูลจะมาแสดงที่แถบ                                                                                                    | ไว้บทรทองในไอาหารหลัก        | เชา            |
|                                                                                                    | ไว้บทรทองในไอาหารหลัก        | เทยง           |
| รายการทจายแลว                                                                                                    | 1 3 บทรทองใน (อาหารหลัก      | เอง            |
| 7                                                                                                    | 46 ชำระเงินเอง อาหารหลัก     | เข้า           |
| 8 <b>1</b> 2017                                                                                                    | 46 ชำระเงินเอง อาหารหลัก     | เพียง          |
| 9 25/11/2559 10:04:2! 25/11/2559 25/11/2! 09:39:41 🤡 😝 😝 ລອສຫຼັນໃນອໄຟ 1                                                                                                    | 46 ชำระเงินเอง อาหารหลัก     | เย็น           |
| 10 25/11/255910:04:21 25/11/255: 25/11/2! 09:40:31 🔮 🗧 🗧 райнайдаасын 1                                                                                                    | 50 ผู้พิการ ใน C อาหารหลัก   | เช้า           |
| 11 25/11/255910:04:2f 25/11/2555 25/11/2f 09:40:3f 🥝 🕒 ຈອສົກສູ້ຢູ່ນອນໃນ 1                                                                                                    | 50 ผู้พิการ ใน C อาหารหลัก   | เทียง          |
| 12 25/11/255910:04:28 25/11/2558: 25/11/25 09:40:35 🥝 🕒 ຈອສົກສູ້ນັກສໃນ 1                                                                                                    | 50 ผู้พิการ ใน C อาหารหลัก   | เย็น           |
|                                                                                                    |                              |                |
|                                                                                                    |                              |                |
| ₩ # # 1 of 12 <b>} } # # + - ^ / 2 # * 7</b>                                                                                                    |                              | •              |
|                                                                                                    |                              |                |
| 💓 ทำระกร - 📴 Print Document 🔄 มีค Tab OPD และเจ้าหน้าที่                                                                                                    |                              | 🗙 ปิด          |

แสดงหน้าจอรายการที่จ่ายแล้ว

#### 1.7 การพิมพ์ใบสรุปรายการจ่ายอาหาร

หลังจากที่รับรายการอาหาร > พิมพ์เอกสารที่เกี่ยวข้อง > จัดทำอาหาร > ก่อนที่จะนำส่ง อาหารถ้ามีการพิมพ์ใบจ่ายอาหารให้มาพิมพ์ที่ปุ่ม Print Document

| รายการอาหาร         | ที่สิ่ง |                                   |                   |                 |           |             |                     |                      | 🗖 แจ้ง      | นคือน           | รายกา <i>ร</i> แจ้งเ <b>ดื</b> อน | Non select             | •   |
|---------------------|---------|-----------------------------------|-------------------|-----------------|-----------|-------------|---------------------|----------------------|-------------|-----------------|-----------------------------------|------------------------|-----|
| ด้นหา               |         |                                   |                   |                 |           |             |                     |                      |             |                 |                                   |                        |     |
| วันที่ 20/1/2560    |         | <ul> <li>ประเภทผู้ป่วย</li> </ul> | IPD               | - ศึก           |           |             | -                   | ประเภทมื้อ           |             | - ม้อ           | เข้าเกลางวันเเย็น                 | - C                    | - 4 |
|                     |         |                                   |                   |                 |           |             |                     |                      |             |                 |                                   |                        |     |
| รายการอาหารผู้ป่วย  | IPD :   | รายการอาหารผู้ป่วย (              | OPD รายการอาหาร   | เจ้าหน้าที สรุบ | ไรายการอา | เหารผู้ป่วย | สรุปรา              | ยการอาหารเจ้าหน้าที่ | รายการอาหาร | ที่มีการเปลี่ยน | แปลง รายชื่อผู้ป่วย               | ใน - ย้ายเทียง   รายชื |     |
| รายการใหม่          | Drac    | a column head                     | ler here to group | by that colur   | nn        |             |                     |                      |             |                 |                                   | 📑 รายงาน               |     |
| รายการที่ยืนยันแล้ว | ร้าตัวเ | ว้องที่สีมาปลากการเ               | วันที่สัง         | ้าวอาที่สิ่ง    | 200319    | อ้างหน่าย   | CES                 | 0                    | HN          | AN              | สื่อยังไวย                        |                        |     |
| รายการที่จ่ายแล้ว   | 1       | 20/1/2560                         | 20/1/2560         | 20:27:55        | 061182    |             | <u>ା</u> ମ          | าหนึ่ง               | 1.0.5       | 014             | 1061.30                           |                        | =   |
|                     | 2       | 20/1/2560                         | 20/1/2560         | 20:27:55        | ō         | ŏ           | 0 ñ                 | กหนึ่ง               |             |                 |                                   |                        |     |
|                     | 3       | 20/1/2560                         | 20/1/2560         | 20:27:55        | 0         | 0           | 🔵 ที                | กหนึ่ง               |             |                 |                                   |                        |     |
|                     | 4       | 20/1/2560                         | 20/1/2560         | 20:28:16        | 0         | •           | 😑 ที                | กหนึ่ง               |             |                 |                                   |                        |     |
|                     | 5       | 20/1/2560                         | 20/1/2560         | 20:28:16        | 0         | 0           | 😑 ต์                | กหนึ่ง               |             |                 |                                   |                        |     |
|                     | 6       | 20/1/2560                         | 20/1/2560         | 20:31:09        | 0         | •           | 😑 ที                | กหนึ่ง               |             |                 |                                   |                        |     |
|                     | 7       | 20/1/2560                         | 20/1/2560         | 20:28:31        | 0         | •           | 😑 ที                | กหนึ่ง               |             |                 |                                   |                        |     |
|                     | 8       | 20/1/2560                         | 20/1/2560         | 20:28:31        | 0         | •           | 😑 ที                | กหนึ่ง               |             |                 |                                   |                        |     |
|                     | 9       | 20/1/2560                         | 20/1/2560         | •               | d         |             |                     |                      |             |                 |                                   |                        |     |
|                     | 10      | 20/1/2560                         | 20/1/2560         | คลิก            | ที่ปร     | u "F        | <sup>&gt;</sup> rir | nt Doci              | umer        | nt"             |                                   |                        |     |
|                     | 11      | 20/1/2560                         | 20/1/2560         |                 | 19        | ~ '         | • • •               |                      |             |                 |                                   |                        |     |
|                     | 12      | 20/1/2560                         | 20/1/2560         |                 |           |             |                     |                      |             |                 |                                   |                        | -   |
|                     |         | 4 5 of 38 → 1                     | N N               | ** *            |           | •           |                     |                      |             |                 |                                   | )                      |     |
|                     |         | -                                 |                   |                 |           |             |                     |                      |             |                 |                                   |                        |     |
| 🐦 ทำรายการ 🔹        | Ę.      | 🕽 Print Docume                    | nt 📃 🗋 ปิด Tab    | OPD และ เจ้า    | หน้าที่   |             |                     |                      |             |                 |                                   | 🔀 ปิด                  |     |

แสดงขั้นตอนการพิมพ์สติ๊กเกอร์ติดถาดและใบสรุปรายการอาหาร

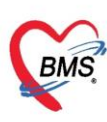

ระบบจะเปิดหน้าจอพิมพ์เอกสารให้คลิก พิมพ์ และเลือกรายการเอกสารที่ต้องการพิมพ์ >> เลือกเครื่องพิมพ์ >> กดปุ่ม "ตกลง"หากต้องการให้แสดงตัวอย่างเอกสารก่อนพิมพ์สามารถคลิก Preview เพื่อดูเอกสารก่อนพิมพ์

| พิมพ์เอก  | สาร NI                                  | JTRITION | Ø         |
|-----------|-----------------------------------------|----------|-----------|
| กำหนดเอกส | ารที่ต้องการพิมพ์                       |          |           |
| 🔽 พิมพ์   | Sticker ติดลาดอาหาร                     |          | -         |
|           | เครื่องพิมพ์ RICOH Aficio MP C305 PCL 6 | 🗸 🔲 Prev | view      |
| 🔽 พิมพ์   | ใบสรุปรายการเมิกอาหาร                   |          | •         |
|           | เครื่องพิมพ์ RICOH Aficio MP C305 PCL 6 | 🚽 🗆 Prev | view      |
| 🔲 พิมพ์   |                                         |          | -         |
|           | เครื่องพิมพ์                            | • 🗆 Prev | view      |
| 🗖 พิมพ์   | กำหนดเอกสารที่ต้องการพิมพ์ และเลือกค    | เลิก ᢛ   | •<br>view |
| 🗖 พิมพ์   | Preview เพื่อแสดงตัวอย่างเอกสารก่อนพิ   | มพ์      | •<br>view |
| 🗖 พิมพ์   | เครื่องพิมพ์                            | • Prev   | •<br>view |
| Paramete  | er 2017/01/20                           | ลง 💌 ปีง | ท         |

แสดงขั้นตอนการพิมพ์สติ๊กเกอร์ติดถาดและใบสรุปรายการอาหาร(ต่อ)

#### 2.การยืนยันรับรายการอาหารที่เปลี่ยนแปลง

การเข้าหน้าจอยืนยันรับรายการอาหาร กดที่เมนู โภชนาการ >>รายการอาหาร >> รายการอาหารที่มีการเปลี่ยนแปลง

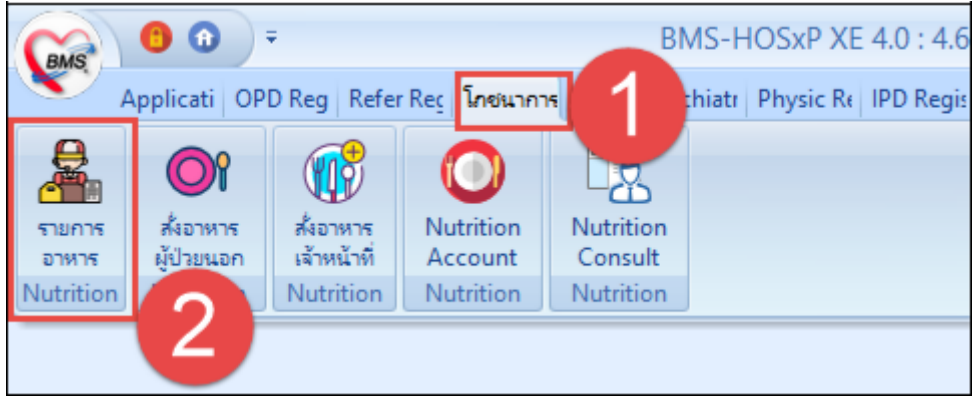

แสดงเมนูเข้าใช้งานการยืนยันรับรายการอาหาร

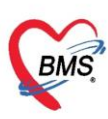

ในหน้าจอรายการอาหาร จะแสดงข้อมูลรายการอาหารผู้ในและผู้ป่วยนอก สามารถเลือกได้ และจะ แสดงสถานะรายการเป็นสัญลักษณ์ 🛛 คือสถานะที่งานโภชนาการยังไม่ยืนยันรับรายการอาหาร เมื่อมี การยืนยันแล้วจะแสดงสัญลักษณ์ 🤗

- 1. เลือกแถบ "รายการอาหารที่มีการเปลี่ยนแปลง"
- 2. เลือกแผนกที่ต้องการยืนยันรับรายการอาหารที่เปลี่ยนแปลง
- 3. กดปุ่ม "ยืนยันรับรายการอาหารที่เปลี่ยนแปลง"
- 4. กดปุ่ม "OK" เพื่อยืนยัน

หน้าจอแสดงรายการอาหารที่มีการเปลี่ยนแปลง และแสดง POPUP แจ้งสถานะยืนยัน

| ายการอาหารที  | da .                            |                              |             |              |                    |                         |
|---------------|---------------------------------|------------------------------|-------------|--------------|--------------------|-------------------------|
| éans          |                                 |                              |             |              |                    |                         |
| RAR 3/4/2563  | - สาวสารผู้ป่วย                 | - fn                         | - สาระหาสัง |              | ส่ง เข้าเพิ่มที่อง | c18.00 m.06.00 - 🔽      |
|               | The survey of the second second |                              |             |              |                    | W TWO NEW YORK DOOR NOT |
| an permanente | to management and               | 🧌 ຄລິກແຄນ                    | ын <b>1</b> | TURINGIUMENT | Constitues (11)    | officer-speer and       |
|               | vida musi da                    | รายการอาง                    | งารที่มี    | stanzanda    | heren              | discussions.            |
| 1 1           | 157 🖸 101 ehernouedhio          | 0000 000011500               |             | อาหารหลัก    | der                | 815481                  |
| 2.1           | 57 🖪 101 สังหาอาหล่าห้อ         | 113LD804                     | LLL DINA    | อาหารเลิง    | als.               | 275001                  |
| 00            | ไมยืนยันรับ                     | ยืนเ                         | บันการรับ   |              |                    |                         |
| 578           | การอาหารที่                     | รายเ                         | การอาหาร    |              |                    |                         |
| 11            | ลี่ยนแปลง                       | 10 C                         |             |              |                    |                         |
| _             | 2                               | harden and the second        |             |              |                    |                         |
|               | 1012 + -                        |                              | 14.1        | _            |                    |                         |
| 🗣 İslinfarany | งานาทีเปลี่สมมัล+               |                              |             |              |                    |                         |
|               |                                 |                              |             |              |                    |                         |
| a streams     | B Print Document                | Telline II In Tab OPD sec of | พณ้ายี      |              |                    |                         |

แสดงรายการอาหารและการยืนยันรับรายการ

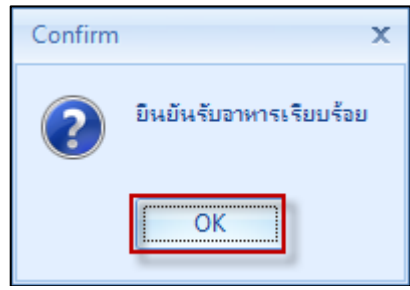

แสดงPOPUP แจ้งการยืนยันรับอาหารเรียบร้อย

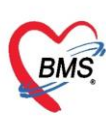

#### 3.การยืนยันรับรายการอาหารผู้ป่วยมีการย้ายเตียง

การเข้าหน้าจอยืนยันรับรายการอาหารกดที่เมนู โภชนาการ >>รายการอาหาร >>รายชื่อ

ผู้ป่วยใน - ย้ายเตียง

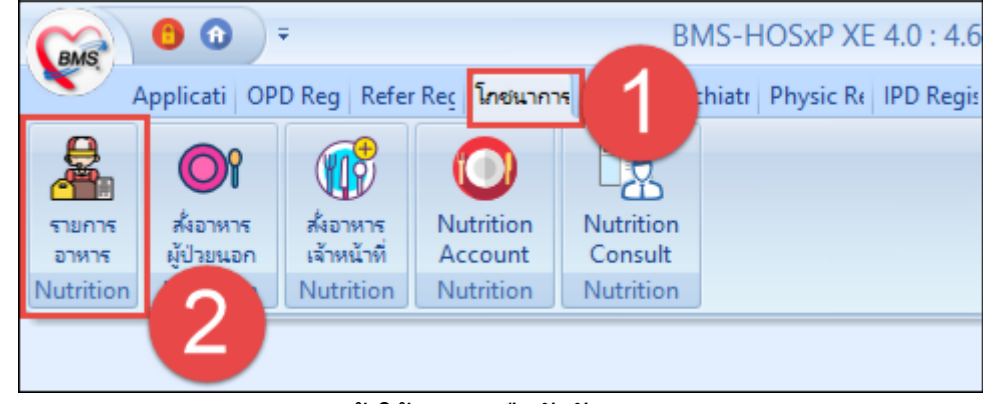

แสดงเมนูเข้าใช้งานการยืนยันรับรายการอาหาร

#### หน้าจอแสดงรายชื่อผู้ป่วยใน-ย้ายเตียง

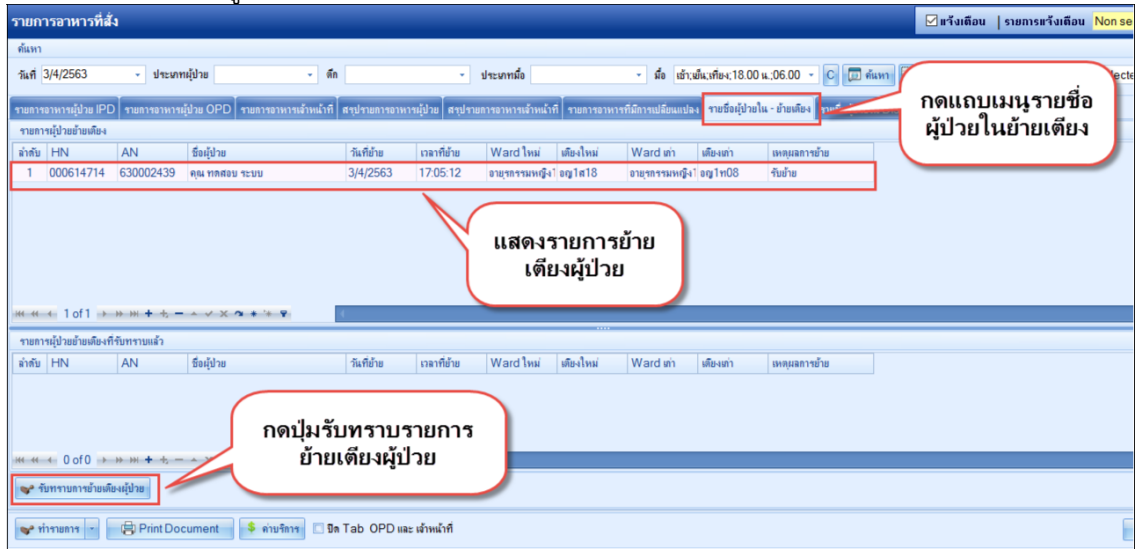

แสดงหน้าจอรับทราบการย้ายเตียงผู้ป่วย

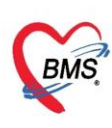

#### <u>4.การรับทราบการ Discharge ผู้ป่วย</u>

การเข้าหน้าจอยืนยันรับรายการอาหาร

กดที่เมนู โภชนาการ >>รายการอาหาร >>รายชื่อผู้ป่วยใน Discharge

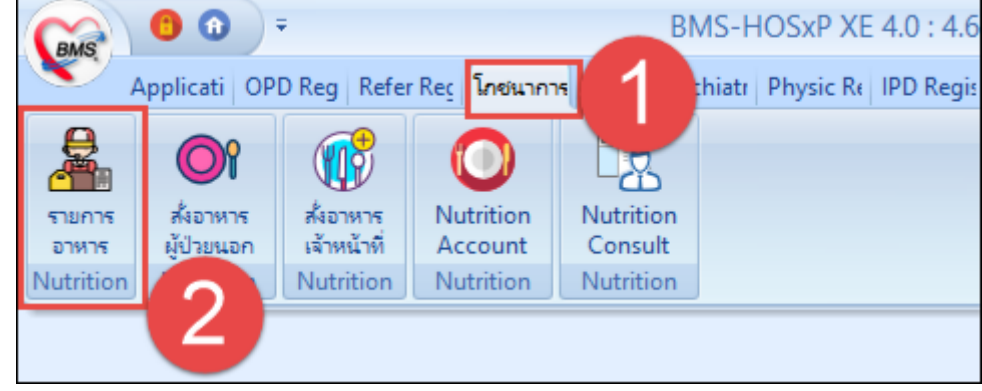

#### แสดงเมนูเข้าใช้งานการรับทราบ Discharge ผู้ป่วย.

#### หน้าจอรับทราบการ Discharge ผู้ป่วย

| รายก      | ารอาหารที่สั่ง         |                   |                 |                                         |                                |                |                                                            | 🗹 แจ้งเดือน   รายการแจ้งเดือน <mark>รายการไหม่ IF</mark> | - lecO   |
|-----------|------------------------|-------------------|-----------------|-----------------------------------------|--------------------------------|----------------|------------------------------------------------------------|----------------------------------------------------------|----------|
| ค้นทา     |                        |                   |                 |                                         |                                |                |                                                            |                                                          |          |
| วันที่    | 2/8/2562 -             | ประเภทผู้ป่วย     |                 | <ul> <li>พึก อายุรกรรมหญิง 2</li> </ul> | <ul> <li>ประเภทมื้อ</li> </ul> | -              | <ul> <li>มื้อ มื้อเข้า:มื้อเที่ยง:มื้อเย็น:08.0</li> </ul> | 10 น - C 🗇 ค้นหา 📰 แสดงทั้งหมด การแสดงผล None selected   | •        |
| _         |                        |                   | -               |                                         |                                | <b>v</b>       |                                                            |                                                          |          |
| \$18(1)15 | อาหารผู้ป่วย IPD สรุปร | รายการอาหารผู้ปัจ | ย รายการอาหาร   | ที่มีกาหปลี่ยนแปลง รายชื่อผู้ป่วย)      | พ - อ้ายเพียง รายชื่อผู้ป่วยไ  | u Discharge    |                                                            |                                                          |          |
| \$78/11   | ຈຜູ້ນ້າຍ Discharge     |                   |                 |                                         |                                |                |                                                            |                                                          | _        |
| ล่ำคับ    | ฑึก                    | HN                | AN              | ชื่อผู้ป่วย                             | วันที่ Discharge               | ioan Discharge | สาเหตุ Discharge                                           |                                                          | <u>^</u> |
| 1         | อายุรกรรมชาย 1         | 000503485         | 620018600       | นาย เชื้อ ทศสอบกลุ่ม1                   | 2/8/2562                       | 19:20:00       | Dead Non Autopsy                                           |                                                          |          |
| 2         | ศัสยกรรมชาย            | 000343232         | 620020229       | นาย สุวรรณ ทคสอบกลุ่ม1                  | 2/8/2562                       | 13:00:00       | By Transfer                                                |                                                          |          |
| 3         | ประสาทวิทยา            | 000235406         | 620020285       | นาง บู่ ทศสอบระบบ3                      | 2/8/2562                       | 15:10:00       | Dead Non Autopsy                                           |                                                          |          |
| 4         | ศัลยกรรมชาย            | 000816705         | 620020906       | นาย กฤษณะ ทศสอบกลุ่ม1                   | 2/8/2562                       | 12:00:00       | With Approval                                              |                                                          |          |
| 5         | อุบัติเทตุ 2           | 000039824         | 620020961       | นาง ทุนัคคา ทคสอบระบบ3                  | 2/8/2562                       | 12:00:00       | With Approval                                              | แสดงรายชอผูบวยเน                                         |          |
| 6         | อายุรกรรมชาย 1         | 000842244         | 620021159       | นาย ภิรมย์ ระบบาทคสอบ                   | 2/8/2562                       | 13:00:00       | With Approval                                              | Discharge                                                |          |
| 7         | อายุรกรรมชาย 1         | 000141557         | 620021216       | นาย สมมัยรทิ ระบบทคลอบ                  | 2/8/2562                       | 23:18:00       | Dead Non Autopsy                                           |                                                          |          |
| 8         | ศัลหกรรมหาย            | 000275181         | 620021308       | นาย สรษส ระบบเทยสอบ                     | 2/8/2562                       | 12:00:00       | With Approval                                              |                                                          | -        |
| -20666    | 4 1 of /8 + ++ ++      | + +               | Xatt            | <b>X</b>                                |                                |                |                                                            |                                                          |          |
| -         | www.www.Dischargo      | 2                 |                 |                                         |                                |                |                                                            |                                                          |          |
| 1.0       | en an oscialge         |                   |                 |                                         |                                |                |                                                            |                                                          |          |
| (mark)    |                        | Not Designed      |                 |                                         |                                |                |                                                            |                                                          |          |
| 1 40 H    | Instauts - BH          | Tint Document     | • คาบร          | TAD OPD WAE IN                          | ויראוירו                       |                |                                                            | 2                                                        | 1041     |
| CAPS 1    | UM SCRL INS W.Q.       | หมวยเกียง พดสส    | บจ๋ะ : 408 โกชน | าการ                                    | BMS-88                         | 192.168.43.193 |                                                            |                                                          | .1       |
|           |                        |                   |                 | <u>بو</u>                               |                                |                |                                                            |                                                          |          |

แสดงขั้นตอนการรับทราบการ Discharge ผู้ป่วย

5.Nutrition Consult เป็นการบันทึกข้อมูลการ Consult เรื่องโภชนาการของผู้ป่วย โดยเลือกที่เมนู โภชนาการ >> Nutrition Consult

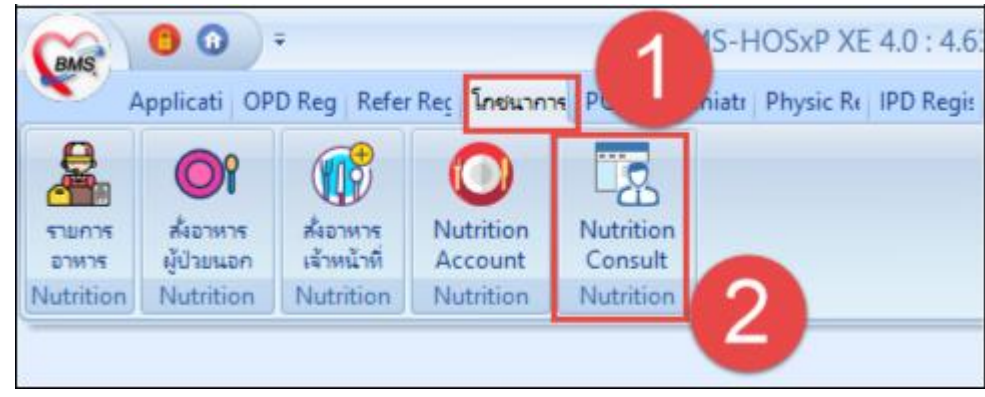

แสดงเมนูการเข้าใช้งาน Consult โภชนาการ

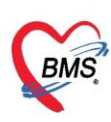

แสดงหน้าจอรายการให้บริการของเจ้าหน้าที่โภชนาการ ประกอบด้วยส่วนต่าง ๆ ดังนี้

| Appressio or or regil interine i advante pro regil interine provide interiore de la control pental en ensi propensas interiores advantes providentes advantes providentes advantes advantes providentes advantes providentes advantes advantes a | athology   kaliology   Operation   Checkop   blood ban   back Offic   KPT analy   GIS   PHPC   Tools      |
|----------------------------------------------------------------------------------------------------|----------------------------------------------------------------------------------------------------|
| วายการให้บริการของเจ้าหน้าที่โภชนาการ                                                                                                    | C Log ตรังเดือน  รายการตรังเดือน Non select                                                               |
| เริ่านไขแสดงแล                                                                                                    |                                                                                                    |
| ริษที่สัง 27/8/2560 - 5ง 6/9/2560 - ความเริ่มร่วม - การรับ อังไม่รับการการ - HN<br>อัสัง - กิจรรษรสิก - การรับ อังไม่รับการการ - AN<br>Ratesh                                                                                                    | аптайнин 1                                                                                                |
| Drag a column header here to group by that column                                                                                                    |                                                                                                    |
| ลังสัม ชื่อถู้ป่วย HN AN ประเภทอีป่วย ความส่งต่วม ชื่อกิจกรรมหลัก สถามะได้บริการ สิสัง วันที่ส่ง                                                                                                    | บริการ เวลาส่งบริการ การรับ วันที่รับ เวลาที่รับ อึนอันแล วันที่ยื่นอัน เวลาที่ยันอัน ดิตตาม วันที่ดิตตาม |
|                                                                                                    |                                                                                                    |
| 4                                                                                                    |                                                                                                    |
|                                                                                                    |                                                                                                    |
|                                                                                                    |                                                                                                    |
|                                                                                                    |                                                                                                    |
|                                                                                                    |                                                                                                    |
| <no data="" display≯<="" td="" to=""><td></td></no>                                                                                                    |                                                                                                    |
|                                                                                                    |                                                                                                    |
|                                                                                                    |                                                                                                    |
|                                                                                                    |                                                                                                    |
|                                                                                                    |                                                                                                    |
|                                                                                                    |                                                                                                    |
| <b>5 6 0</b>                                                                                                    |                                                                                                    |
|                                                                                                    |                                                                                                    |
| 🧭 รับระการโอนสก 🔸 🔰 ยันต์การได้บริการ 🔀 🖓 เพิ่มระการได้บริการ                                                                                                    | In Sin                                                                                                    |

แสดงหน้าจอรายการให้บริการของเจ้าหน้าที่โภชนาการ

1.ส่วนสำหรับการค้นหาข้อมูล สามารถกรองข้อมูลค้นหาได้จาก ช่วงวันที่ที่ส่ง Consult ,ความเร่งด่วน ,

การรับรายการ , ผู้สั่ง , กิจกรรมหลัก , การยืนยัน , HN , AN

2.สำหรับดูประวัติการแก้ไขรายการ

3.กรณีต้องการให้มี Pop-up แจ้งเตือนเมื่อมีการทำกิจกรรมต่างๆ ได้แก่ รายการใหม่ , ยกเลิกรายการ ให้ติ๊กแจ้งเตือนและเลือกว่าต้องการให้เตือนแบบไหน

4.ส่วนของการแสดงรายการส่ง Consult

5.ใช้สำหรับการรับรายการ

6.ใช้สำหรับการลงข้อมูลการให้บริการ

7.ใช้สำหรับลงข้อมูลรายละเอียดของการให้บริการ

8.กรณี่ต้องการ Export Excel ของหน้าจอทะเบียน Consult

9.กรณีที่ใช้งานเสร็จแล้วและต้องการปิดหน้าจอการทำงาน

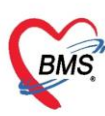

เลขที่ประจำตัวผู้เสียภาษี 0105548152334

#### 5.1 การรับรายการ Consult โภชนาการ

| ~          | Appli OPD Refer โกรน PC             | U Psych Physi IPD R N                                                                                           | lurse Docte Dente ER EMS | Dispe Pharr Finan Labor   | Radio Q Q I Blooc Back     | KPI Launt GIS Tools |
|------------|-------------------------------------|----------------------------------------------------------------------------------------------------|--------------------------|---------------------------|----------------------------|---------------------|
| Re HOS     | xPNutritionConsultListForm V.4.59.6 | .3 🗙                                                                                                    |                          | 2                         |                            |                     |
| รายการ     | รให้บริการของเจ้าหน้าที่โภ          | ชนา                                                                                                    |                          | 🖸 Lo                      | g 🗌 แจ้งเพือน   รายการแจ้ง | มพือน Non select 🔹  |
| เงื่อนไขแ  | สดงผล                               |                                                                                                    |                          |                           |                            |                     |
| วันที่สั่ง | . 21/1/2560 - ถึง 21/1.             | /2560 - ความเร่งค่วน                                                                                            | - การรับ                 | ยังไม่รับรายการ - HN      |                            | 🗌 ค้นหารายการติดตาม |
| ผู้สั่ง    | 1                                   | <ul> <li>กิจกรรมหลัก</li> </ul>                                                                                 | - การยืนยัง              | ยังไม่ได้ยืนยันผล - AN    | Ref                        | resh                |
|            |                                     | A CONTRACTOR OF A CONTRACTOR OF A CONTRACTOR OF A CONTRACTOR OF A CONTRACTOR OF A CONTRACTOR OF A CONTRACTOR OF | 4                        |                           |                            |                     |
| Drag a     | column header here to group         | by that column                                                                                                  |                          |                           |                            |                     |
| ลำดับ ซึ่ง | อผู้ป่วย                            | HN AN                                                                                                    | ประเภทผู้ป่วย ความเร่งต่ | วน ชื่อกิจกรรมหลัก สถานะใ | ห้บริการ ผู้สิ่ง           | วันที่ส่งบริการ วลา |
|            | A DESCRIPTION OF                    | <u>(</u>                                                                                                    | IPD ปกติ                 | โภชนศึกษา รอการต์         | าเนินการ                   | 21/1/2560 ):41      |
| - 1        |                                     | L                                                                                                    | . IPD ปกตั               | เภชนศึกษา รอการค          | าเนินการ                   | 21/1/2560 (:4)      |
|            | (4)                                 |                                                                                                    |                          |                           |                            |                     |
|            |                                     |                                                                                                    |                          |                           |                            |                     |
|            |                                     |                                                                                                    |                          |                           |                            |                     |
|            |                                     |                                                                                                    |                          |                           |                            |                     |
|            |                                     |                                                                                                    |                          |                           |                            |                     |
|            | A C                                 |                                                                                                    | 7 0                      |                           |                            |                     |
|            | + - + V X A                         |                                                                                                    |                          |                           |                            |                     |
| 🚫 ຈັນ      | รายการทั้งหมด 👻 💾 บันทึกกา          | รให้บริการ                                                                                                    | ารให้บริการ              | ort                       |                            | 🔀 ปีค               |
|            |                                     |                                                                                                    |                          |                           |                            |                     |
| CAPS NU    | M SCRL INS                          |                                                                                                    |                          |                           |                            |                     |

#### <u>การให้บริการ Consult โภชนาการ</u>

| รายการให้บริการของเจ้าหน้าที่โภชนาการ 1                                              | เลือกกรองสถานะการร                             | ับ : ยังไม่รับรายการ     | ]g_ □แจ้งเดือน  รายการแจ้งเดือน <mark>Non select →</mark>  |
|--------------------------------------------------------------------------------------|------------------------------------------------|--------------------------|------------------------------------------------------------|
| เงือนไขแสดงผล<br>วันที่ตั้ง 1/4/2563 - ถึง 1/4/2563 - ความแข่งด้วน -                 | การรับ ยังไม่รับรายการ 🔸 HN                    | เลือกกรองสถานะการ        | รยืนยัน : ยังไม่ได้ยืนยันผล 2                              |
| ผู้สัง 🧳 ก็จกรรมหลัก 🗸                                                               | การขึ้นขัน <sub>ยัง</sub> ไม่ได้ขึ้นขันผล - AM |                          |                                                            |
| Drag a column header here to group by that column                                    |                                                |                          |                                                            |
| ลำดับ ชื่อผู้ป่าย HN AN                                                              | ประเภทผู้ป่วย ความเร่งด่วน ชื่อกิจกรรมหลัก     | สถานะให้บริการ ผู้สั่ง   | วันที่ส่งบริการ เวลาส่งบริการ การรับ ยืนยันผล วันที่รับ เว |
| 1 นายทดสอบ โปรแกรม 000000045                                                         | OPD ปกติ                                       | รอการกำเนินการ นาย uuBMS | 1/4/2563 16:46:09                                          |
| 2 และทีน เนินทะเลช 000572247 620001596                                               | IPD ปกตั Consult                               | รอการสำนนินการ นาย นนBMS | 1/4/2563 16:54:52                                          |
| เลือก                                                                                | รายการ 3                                       |                          | สถานะการรับ<br>สถานะการยืนยันผล                            |
| กดปุ่ม รับรายการท<br>-รับรายการที่เลือก<br>-เลือกรับรายการที่<br>เชือกไรแกรโดยน [F8] | รังหมด เดือก                                   |                          |                                                            |
| 🔽 รบรายการกงหมด 🔪 🗾 บันทักกการให้บริการ 🔮 เพิ่มรายการให้บริการ 🔣 E                   | kcel Export                                    |                          | 🗵 Da                                                       |

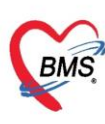

# หน้าจอ บันทึกการให้บริการ เลือกแถบ ซักประวัติคนไข้ กดปุ่ม เพิ่ม

| บันทึกกา                                                 | ารใเ                                | สับริกา                              | าร                     |                          |                                  |                              |           |        |                                   |                                                    |              |                                        |                |                            |          |                  |          |             |                         | Log    |
|----------------------------------------------------------|-------------------------------------|--------------------------------------|------------------------|--------------------------|----------------------------------|------------------------------|-----------|--------|-----------------------------------|----------------------------------------------------|--------------|----------------------------------------|----------------|----------------------------|----------|------------------|----------|-------------|-------------------------|--------|
| ข้อมูลผู้ป่วย                                            | ย                                   |                                      |                        |                          |                                  |                              |           |        |                                   |                                                    |              |                                        |                |                            |          |                  |          |             |                         |        |
| ดำนำหน้า                                                 | นาย                                 |                                      | +                      | ชื่อ                     | ทดสอบ                            |                              | นามสกุล   | โปรแก  | ารม                               |                                                    |              | เพศชา                                  | ย 👻            |                            |          | <u>•</u>         | 🙆 สังกัง | ก พนง.ไม่ระ | บุฝ่าย                  |        |
| วันเกิด                                                  | 8/8                                 | /2485                                | *                      | อายุ                     | 77 ปี 7 เดือน 2                  | 24 วัน                       | หมู่เลือด | A      |                                   | บัตร ปชช.                                          | 010          | 7150723                                | 305            |                            |          |                  | 2        |             |                         |        |
| แพ้ยา                                                    | ٨N                                  | IOXICI                               | LLIN                   | PMH                      | 1 โรคประจำตัว                    |                              |           |        |                                   | โรกเรื่อรัง                                        | Ast          | hma,ເນາທ                               | าาแ,CA         |                            |          | นัดครั้งเ        | หน้า     |             |                         |        |
| HN                                                       | 00                                  | 000004                               | 5                      | โทร                      | รศัพท์ 081-1                     | 111111                       | มือถือ    |        |                                   |                                                    | 0            | สีผิว                                  |                |                            |          |                  |          |             |                         |        |
| บ้านเลขที่                                               | 11                                  |                                      | หมู่ที่                | 1                        | ถนน                              |                              | ທຳນລ      | ต.นาร่ | กักร อ.เมื                        | ้องแพร่ จ.แห                                       | เช่          |                                        |                | สัญชาติ <mark>ไท</mark> ย  |          |                  |          |             |                         |        |
| วันที่มา                                                 | 1/4                                 | /2563                                | ÷                      | เวลา                     | 15:14 🛟                          | สิทธิ <mark>ชำระเพิเ</mark>  |           |        |                                   |                                                    |              | ส่งต่อห้อง                             | 105 ห้อ        | งตรวจอายุรกร               | หม 2     |                  |          | -           | ความเร่งด่วน            | ปกติ   |
| แผนก                                                     | อายุ                                | รกรรม                                |                        |                          | การมา                            | มาเอง (ห้องบัตร)             |           |        |                                   |                                                    |              | น้ำหนัก                                |                | ส่วนสุง                    | BMI      |                  | Temp.    | BP          | 1                       | PR     |
| การมักประ<br>ข้อมูลการ<br>วันที่ส่ง<br>กิจกรรมน<br>ลำดับ | รบริก<br>ชบริก<br>01/<br>หลัก<br>ชี | การมริกา<br>1ร<br>04/256<br>อกิจกรรม | าร ประ                 | ะวัติกา•<br>มลา 1        | เร้มบริการ<br>6:46:09<br>ผู้สุ่ง | ถวามเร่งต่วน 1<br>ยืนยัน     | กติ       |        | ชักป <sup>.</sup><br>ราย<br>ล่าต้ | ระวัติคนไข้<br>■ เพิ่ม<br>การชักประวั<br>ข หัวข้อก | มันทิก<br>   | าคำแนะนำ<br>ทำไข<br>- หาไข<br>- ระวัติ | ผู้ชักประวัดี  | 1                          | วันที่ข  | ชักประวัติ       | เวลา     | เสิ่ม       | 1 Show Ove<br>เวลาเสร็จ | erview |
| Docto                                                    |                                     | รายร<br>โภ <b>า</b>                  | าไหลข์<br>จะเขี<br>ชนา | ณ<br>อียด<br>กา <i>*</i> | เการส่งว่<br>ร จากแท             | ื<br>รับบริกา<br>พทย์ผู้สั่ง | วั        |        | การต่                             | ≪ ∢ → >><br>จิตตาม<br>ดิตตาม †                     | • ⊮ ⊦<br>ถัน | + - •                                  | - เว∎<br>- × ∧ | <no data<br="">* ** •</no> | to displ | ay><br>มักโภชนาก | 118      |             |                         |        |
|                                                          | ลบ                                  | <b>V</b> i                           | โมพใบใ                 | พ้คำแเ                   | ແນກ Snagit                       | 12                           | *         |        |                                   |                                                    | 🗆 ยึน        | เข้นผลทั้งห                            | เมต สถาน       | ะ กำลังดำเนิน              | การ      | •                | [*] EMF  |             | บันทึก                  | 🗙 ปิด  |

#### หน้าจอ บันทึกการซักประวัติ ระบุข้อมูลการซักประวัติ แล้วกดปุ่ม บันทึก

| บันทึกการซักประวัติ ระบุ วัน-เวลา Log การใช้งานข้อมูล                                                                                                    | C Log                        |
|----------------------------------------------------------------------------------------------------|------------------------------|
| ขอมูลชกบระวท<br>วันที่ 4/11/2558 ∨ เริ่มเวลา 09:43:18 ‡ สิ้นสุดเวลา 09:43:18 ‡<br>(รื่อง รายการอาหารที่ห้ามรับประทาน<br>โร้อง รายการอาหารที่ห้ามรับประทาน<br>รายละเอียด<br>ระบุเจ้าหน้าที่ผู้ชักประวัติ<br>ระบุรายละเอียดการซักประวัติ 4 | เลือกจาก<br>Template<br>วัติ |
| ยู้ร่วมยักประวัติ<br>ลำดับ ชื่อผู้ร่วม<br>ระบุผู้ร่วมซักประวัติ (ถ้ามี)<br>พ. พ. พ. พ. พ. พ. พ. พ. พ. พ. พ. พ. พ. พ                                                                                                    | ><br>219                     |

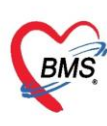

#### หน้าจอ บันทึกการให้บริการ เลือกแถบ บันทึกคำแนะนำ กดปุ่ม เพิ่ม

| บันทึกกา                                                                      | เรให้บริก                                                                                   | าร                                                   |                                           |                                                      |                                                       |           |                                                                                             |                     |                       |                         |                                                                                                    |                                         |                 |                 |              |             |           | 🖸 Log    |
|-------------------------------------------------------------------------------|---------------------------------------------------------------------------------------------|------------------------------------------------------|-------------------------------------------|------------------------------------------------------|-------------------------------------------------------|-----------|---------------------------------------------------------------------------------------------|---------------------|-----------------------|-------------------------|----------------------------------------------------------------------------------------------------|-----------------------------------------|-----------------|-----------------|--------------|-------------|-----------|----------|
| ข้อมูลผู้ป่วย                                                                 |                                                                                             |                                                      |                                           |                                                      |                                                       |           |                                                                                             |                     |                       |                         |                                                                                                    |                                         |                 |                 |              |             |           |          |
| ดำนำหน้า                                                                      | นาย                                                                                         | +                                                    | ชื่อ                                      |                                                      |                                                       | นามสกุล   |                                                                                             |                     |                       | เพศ ชา                  | ย 👻                                                                                                    |                                         |                 |                 | สังกั        | ด พนง.ไม่ระ | บุฝ่าย    |          |
| วันเกิด                                                                       | 9/4/2497                                                                                    | •                                                    | อายุ                                      | 65 ปี 11 เดือเ                                       | . 22 วัน                                              | หมู่เลือด |                                                                                             | บัตรปชช             | f.                    |                         |                                                                                                    |                                         |                 |                 |              |             |           |          |
| แพ้ยา                                                                         |                                                                                             |                                                      | PMH                                       | โรคประจำตัว                                          |                                                       |           |                                                                                             | โรกเรื่อรัง         | โรดไ                  | ສ (CKD)                 |                                                                                                    |                                         |                 | นัดครั้งหเ      | น้ำ          |             |           |          |
| HN                                                                            | 0005722                                                                                     | 47                                                   | โทร                                       | สัพท์                                                |                                                       | มือกือ    |                                                                                             |                     | 0                     | สีผิว                   |                                                                                                    |                                         |                 |                 |              |             |           |          |
| บ้านเลขที่                                                                    |                                                                                             | หมู่ที่                                              |                                           | ถนน                                                  |                                                       | ตำบล      |                                                                                             |                     |                       |                         |                                                                                                    | สัญชาติ ไทย                             |                 |                 |              |             |           |          |
| วันที่มา                                                                      |                                                                                             | •                                                    | เวลา                                      | ÷                                                    | สิทธิ                                                 |           |                                                                                             |                     |                       | ส่งต่อห้อง              |                                                                                                    |                                         |                 |                 |              | -           | ความเร่งส | ก่วน     |
| แผนก                                                                          |                                                                                             |                                                      |                                           | การมา                                                |                                                       |           |                                                                                             |                     |                       | น้ำหนัก                 |                                                                                                    | ส่วนสุง                                 | BMI             | Т               | emp.         | BP          | 1         | PR       |
| ข้อมูลการบ<br>การอักประ:<br>ข้อมูลการ<br>วันที่ส่ง<br>กิจกรรมง<br>ถ้าดับ<br>1 | ริการ<br>รัก การบริก<br>บริการ<br>01/04/256<br>เล้ก Cons<br>ชื่อกิจกรา<br>27.โรคก<br>วัญยาส | กร ประ<br>63 ต<br>ult<br>เสย่อย<br>เขไหลยัง<br>ดะเชิ | ะวัติการ<br>อา 16<br>อน<br>ว <b>ียด</b> า | รับบริการ<br>3:54:53<br>ผู้ส่ง นาย<br>กา <b>รส่ง</b> | ดวามแห่งด่วน<br>แนBMS<br>ยืนยัน<br>อีนบัน<br>วับบวิกา | ปกติ      | 1<br>1<br>1<br>1<br>1<br>1<br>1<br>1<br>1<br>1<br>1<br>1<br>1<br>1<br>1<br>1<br>1<br>1<br>1 | ประวัติคนไป้<br>    | บันฑึก<br>2<br>หัจากน | คำแนะนำ<br>แก้ไข<br>ะนำ | <no< th=""><th>ผู้ให้คำแนะนำ<br/>data to disp<br/>* '* ₹</th><th>าัแทิ่ง<br/>lay&gt;</th><th>ปริการ เวลา</th><th>าเริ่ม</th><th>เวลาเสร็จ</th><th>Show O</th><th>Iverview</th></no<> | ผู้ให้คำแนะนำ<br>data to disp<br>* '* ₹ | าัแทิ่ง<br>lay> | ปริการ เวลา     | าเริ่ม       | เวลาเสร็จ   | Show O    | Iverview |
|                                                                               | โภ <sup>.</sup>                                                                             | ชนา<br><sub>พิมฟใบใ</sub>                            | การ                                       | ช <mark>จากแ</mark><br>ะนำ Snagit                    | พทย์ผู้สั่<br>12                                      | 3         |                                                                                             | เดิดตาม<br>] ดัดตาม | วัน                   | เข้นผลทั้งห             | ÷ เวล<br>เมต สถาน                                                                                                    | n 00:00:00<br>ะ กำลังดำเนิน             | ุิ่ม่<br>การ    | โกโภชนากา•<br>▼ | ۶<br>• ] EMF | ۲ 🗅         | บันทึก    | •้       |

#### <u>หน้าจอ บันทึกคำแนะนำ ระบุข้อมูลการให้คำแนะนำ แล้วกดปุ่ม บันทึก</u>

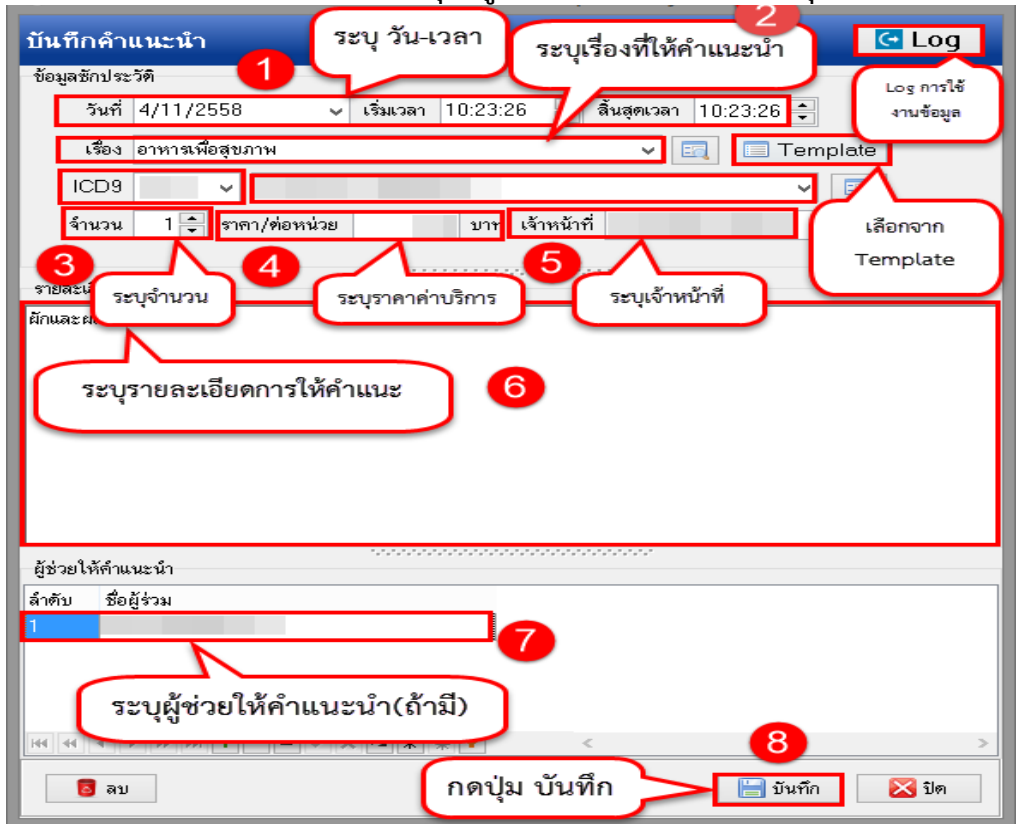

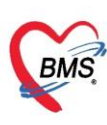

#### <u>หน้าจอ บันทึกการให้บริการ ระบุการยืนยันผล และการติดตาม แล้วกดปุ่ม บันทึก</u>

| HOSxP1                                                         | NutritionConsultE                                                                                  | ntryForm                                          |                                   |              |                              |                                                             |                  |                 |                            |                                   |                                                 | -            | = x   |
|----------------------------------------------------------------|----------------------------------------------------------------------------------------------------|---------------------------------------------------|-----------------------------------|--------------|------------------------------|-------------------------------------------------------------|------------------|-----------------|----------------------------|-----------------------------------|-------------------------------------------------|--------------|-------|
| บันทึกกา                                                       | รให้บริการ                                                                                         |                                                   |                                   |              |                              |                                                             |                  |                 |                            |                                   |                                                 | C            | Log   |
| ข้อมูลผู้ป่วย                                                  |                                                                                                    | _                                                 |                                   |              |                              |                                                             |                  |                 |                            |                                   |                                                 |              |       |
| ดำนำหน้า                                                       | •                                                                                                  | ชื่อ                                              |                                   | นามสกุล (    |                              |                                                             | เพศ ชาย          | *               |                            |                                   | สังกัด พนง.ไม่ระ                                | ะบุฝ่าย      |       |
| วันเกิด                                                        | 9/4/2497 -                                                                                         | อายุ 65 <b>ปี 11</b>                              | เดือน 22 วัน                      | หมู่เลือด    |                              | บัตร ปชช.                                                   |                  |                 |                            | -                                 |                                                 |              |       |
| แพ้ขา                                                          |                                                                                                    | PMH โรคประ                                        | จำตัว                             |              |                              | โรคเรื่อรัง                                                 | ์รถไต (CKD)      |                 |                            | นัดครั้งหน้า                      |                                                 |              |       |
| HN                                                             | 000572247                                                                                          | โทรศัพท์                                          |                                   | มือกือ       |                              | 6                                                           | ดี ผิว           |                 |                            |                                   |                                                 |              |       |
| บ้านเลขที่                                                     | ทมุ่ที่                                                                                            | ดแน                                               |                                   | <b>ທຳນ</b> ລ |                              |                                                             |                  | สัญ             | มชาติ ไทย                  |                                   |                                                 |              | _     |
| <mark>วันที</mark> ่มา                                         |                                                                                                    | เวลา                                              | 🗘 สิทธิ                           |              |                              |                                                             | ส่งต่อท้อง       |                 |                            |                                   | •                                               | ความเช่งด่วน |       |
| แผนก                                                           |                                                                                                    | การ                                               | รมา                               |              |                              |                                                             | น้ำหนัก          | ส่วน            | แตุง BMI                   | Ter                               | np. BP                                          | 1            | PR    |
| การนักประว<br>ข้อมูลการ<br>วันที่ส่ง<br>กิจกรรมห<br>ลำดับ<br>1 | รัส การบริการ ประ<br>บริการ<br>01/04/2563 เร<br>เฉัก Consult<br>ชื่อกิจกรรมย่อย<br>27.โรงกรลไหลยัง | ะวัสึการรับบริการ<br>หลา 16:54:53<br>ผู้ส่ง<br>หน | ดวามเร่งดำ<br>ยืนยัน<br>เชิ       | น ปกติ       | ชักประ<br>รายก<br>ลำลับ<br>1 | ะวัติถนไป บั<br>มาร์ไห้ค่ายแะน<br>เรื่องที่ไห้ค<br>27.โรอกร | นทึกค่าแนะนำ     | ยุโห้<br>นาย    | ัดำมนะนำ วันร<br>แนBMS 1/4 | ก็บริการ เวลาเร็า<br>/2563 17:34: | <ol> <li>มาสายสร้อ</li> <li>17:34:50</li> </ol> | Show Over    | rview |
|                                                                | cheo<br>con                                                                                        | :k ยืนยัน<br>sult โภ                              | น รายกา<br>เช่นาการ<br>ck ยื่นยัง |              |                              | C<br>ดตาม 7<br>ทิดตาม วัน                                   | 1/4/2563         | <b>າ ເອີດ</b> ຮ | าาม                        | นักโภชนาการ                       |                                                 | (            | 7     |
|                                                                |                                                                                                    | Chec                                              | ะกับเลยเ                          | MULINNI      | 7                            |                                                             | ] ยืนยันผลทั้งหม | ด สถานะ เ       | ด่ายมินการเสร็จแล้ว        | -                                 | 90                                              | บันทึก       | 3 ปิด |

<u>หน้าจอรายการให้บริการของเจ้าหน้าที่โภชนาการ กรองสถานการณ์รับ เป็นรับรายการแล้ว และ</u> <u>สถานะยืนยัน เป็น ยืนยันผลแล้ว จะแสดงรายการ ที่มีการยืนยันผลการให้บริการ Consult</u> <u>โภชนาการ</u>

| รายการให้บริการของเจ้าหน้าที่โภชนาการ 1            | เลือกกรองสถานะการรับ : รับรายการแล้ว                              | g 🔲 แจ้งเดือน   รายการแจ้งเดือน <mark>Non select -</mark>  |
|----------------------------------------------------|-------------------------------------------------------------------|------------------------------------------------------------|
| เงื่อนไขแสดงผล                                     |                                                                   |                                                            |
| วันที่สัง 1/4/2563 - ถึง 1/4/2563 - ความเห่งค่วน - | ทารรับ รับรายการแล้ว HN เลือกกรองสถานะก                           | ารยืนยัน : ยืนยันผลแล้ว 🛛 🙎                                |
| ผู้สั่ง • กิจกรรมหลัก •                            | การยืนยัน ยืนยันมลแล้า - AM                                       |                                                            |
| Drag a column header here to group by that column  |                                                                   |                                                            |
| ลำดับ ซื่อผู้ป่วย HN AN                            | ประเภทผู้ป่วย ความเร่งต่วน ชื่อกิจกรรมหลัก สถานะให้บริการ ผู้สั่ง | วันที่ส่งบริการ เวลาส่งบริการ การรับ ยืนยันผล วันที่รับ เว |
| 000572247 620001596                                | IPD ปกติ Consult ดำหนินการเสร็จแล่ นาย นนBMS                      | 1/4/2563 16:54:53 🥥 🧭 1/4/256: 1                           |
|                                                    |                                                                   | สถานะการรับ<br>สถานะการยืนยันผล                            |
| ···· · · · · · · · · · · · · · · · · ·             | 1                                                                 | •                                                          |
| 🧭 รับรายการทั้งหมด 🔹 📋 บันทึกการให้บริการ 👫 Ex     | tcel Export                                                       | S On                                                       |

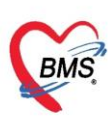

5.2 ในกรณี นักโภชนากร ต้องการส่งให้บริการ Consult ด้วยตัวเอง (ไม่มีการสั่งในระบบมาจาก แพทย์) สามารถส่งผู้ป่วยเข้ารับบริการ Consult โดย กดปุ่ม เพิ่มรายการให้บริการ

| รายการให้บริการของเจ้าหน้าที่โภชนาการ           |                                                                                                    |                              | C Log                       | 🗌 แจ้งเดือน   ราย      | มการแจ้งเดือน Non se      | lect 🔹       |
|-------------------------------------------------|----------------------------------------------------------------------------------------------------|------------------------------|-----------------------------|------------------------|---------------------------|--------------|
| เงื่อนไขแสดงผล                                  |                                                                                                    |                              |                             |                        |                           |              |
| ทันที่สั่ง 1/4/2563 - ถึง 1/4/2563 -            | ดวามเร่งด่วน - การรับ รับรายก                                                                                                    | ารแล้ว - HN                  | 🔲 💿 🛯 ค้นหารายการติดตาม     |                        |                           |              |
| ររ៉ុនីរ -                                       | กิจกรรมหลัก - การยืนยัน ยืนยันผล                                                                                                    | แล้ว - AN                    | Refresh                     |                        |                           |              |
| Drag a column header here to group by that colu | ımn                                                                                                    |                              |                             |                        |                           |              |
| ลำกับ ชื่อผู้ป่วย HN                            | AN ประเภทผู้ป่วย                                                                                                    | ดวามเร่งด่วน ชื่อกิจกรรมหลัก | สถานะให้บริการ ผู้สั่ง      | วันที่ส่งบริการ เวลาส่ | ร่งบริการ การรับ ยืนยันผล | วันที่รับ เว |
| 1 0005722                                       | 47 620001596 IPD                                                                                                    | ปกติ Consult                 | ดำเนินการเสร็จแล่ นาย นนBMS | 1/4/2563 16:54         | 4:53 🤗 🤗                  | 1/4/256: 17  |
|                                                 |                                                                                                    |                              |                             |                        |                           |              |
|                                                 |                                                                                                    |                              |                             |                        |                           |              |
|                                                 |                                                                                                    |                              |                             |                        |                           |              |
|                                                 |                                                                                                    |                              |                             |                        |                           |              |
|                                                 |                                                                                                    |                              |                             |                        |                           |              |
|                                                 |                                                                                                    |                              |                             |                        |                           |              |
|                                                 |                                                                                                    |                              |                             |                        |                           |              |
|                                                 |                                                                                                    |                              |                             |                        |                           |              |
|                                                 |                                                                                                    |                              |                             |                        |                           |              |
|                                                 | 1 6 0                                                                                                    |                              |                             |                        |                           |              |
| ก                                               | ดปุ่มเพิ่มรายการบริการ                                                                                                    |                              |                             |                        |                           |              |
| (( (( ( ) ) ))) + − × √ × <b>a</b> • '* ♥       | La construction de la construction de la constructi | 1                            |                             |                        |                           | •            |
| 🥝 รับรายการทั้งหมล 🔹 📋 บันทึกการให้บริการ       | 🗣 เพิ่มรายการให้บริการ 🔛 Excel Export                                                                                                    |                              |                             |                        |                           | 🗙 ปิด        |

#### <u>หน้าจอ ค้นหาผู้ป่วย เลือกรายชื่อผู้ป่วยที่จะ ส่งรับบริการ Consult โภชนาการ แล้วกดปุ่ม ตกลง</u>

| Front Off<br>คันหา<br>คำคันห | ice » เวช<br>า ทดสอ | ระเบียน »<br>บ | ein.        | มหาผูบวย                | ค้นหาด้วย 5 | SmartCard | (บัดรประชาชน) | เลื       | Last s<br>อกรายชื่อผู้ | iป่วย         |               | Limit 100 🗘             |
|------------------------------|---------------------|----------------|-------------|-------------------------|-------------|-----------|---------------|-----------|------------------------|---------------|---------------|-------------------------|
| ผลการค<br>สำดับ              | สถานะ               | Admit          | HN          | ชื่อผู้ป่วย             | บ้านเลขที่  | หม่       | ถนน           | วันเกิด   | อาย                    | มาครั้งสดท้าย | ช่วงเวลาที่มา | ที่อย่                  |
| 1                            | 2                   | 0              | 000614714   | คณทดสอบ ระบบ            | 1           | 1         |               | 8/1/2538  | 25 ปี 2 เดือน          | 10/3/2563     | 4 สัปดาห์     | ด.ท่งแค้ว อ.หนองม่วง"   |
| 2                            | 2                   |                | 000614715   | นางสาวทดสอบ ระบบหนึ่ง   | 11          | 1         |               | 12/3/2535 | 28 ปี                  | 14/8/2562     | 7 เดือน       | ด.ห้วยไร่ อ.เด่นชัย จ.แ |
| 3                            | 2                   |                | 00000045    | นายทดสอบ โปรแกรม        | 11          | 1         |               | 8/8/2485  | 77 ปี 7 เดือน          | 1/4/2563      | วันนี้        | ด.นาจักร อ.เมืองแพร่ จ  |
| 4                            | 2                   |                | 000615049   | นายทดสอบ ระบบใหม่ล่าสุด | 1           | 1         |               | 12/3/2537 | 26 ปี                  | 12/3/2563     | 3 สัปดาห์     | ด.จอมบึง อ.จอมบึง จ.    |
| 5                            | 2                   |                | 000614992   | นายทดสอบ เวชระเบียน     | 1           | 1         |               | 12/3/2538 | 25 ปี                  | 25/3/2563     | 1 สัปดาห์     | ด.ในเวียง อ.เมืองแพร่   |
| 6                            | 2                   |                | 000614944   | นายทดสอบกัน ระบบตรวจสุข | 50          | 1         | -             | 25/2/2527 | 36 ปี 1 เดือน          | 9/3/2563      | 4 สัปดาห์     | ด.วังหงส์ อ.เมืองแพร่ จ |
| 7                            | 2                   |                | 00000005    | นางสาวทดสอบกัณ ระบบใหม่ | 11          | 1         |               | 1/5/2480  | 82 ปี 11 เดือน         | 12/4/2562     | 11 เดือน      | ด.ท่งโฮ้ง อ.เมืองแพร่   |
| લ નન ન 🕨                     | ₩+                  | - * ~ 3        | K 73 * '* ¥ | 4                       |             |           |               |           |                        |               | 3 -           |                         |

#### <u>หน้าจอ รายการขอรับบริการโภชนาการ กดปุ่ม เพิ่ม</u>

| 🍪 НО    | 5xPN  | Vutrition   | nConsult( | OrderLi | stForm        |                                          |                 |                                                                                                    |             |        |         |          |             |       |                                                                     |                |          | x   |
|---------|-------|-------------|-----------|---------|---------------|------------------------------------------|-----------------|----------------------------------------------------------------------------------------------------|-------------|--------|---------|----------|-------------|-------|---------------------------------------------------------------------|----------------|----------|-----|
| รายกา   | 157   | ເວຈັບນ      | ริการโภ   | ชนาก    | าาร           |                                          |                 |                                                                                                    |             |        |         |          |             |       |                                                                     |                |          |     |
| ข้อมละ  | ป้วย  |             |           |         |               |                                          |                 |                                                                                                    |             |        |         |          |             |       |                                                                     |                |          |     |
| คำนำห   | เน้า  | คุณ         | -         | ชื่อ    | ากสอบ         |                                          | นามสกุล         | ระบบ                                                                                                    |             | 694    | 1 หญิง  | -        |             |       | 🧕 🙆 สังกัด                                                          |                |          |     |
| วัน     | กิด   | 8/1/25      | 38 -      | อายุ    | 25 ปี 2 เดือน | 24 วัน                                   | หมู่เลือด       | ARh+                                                                                                    | บัตรปชช     | 011654 | 681140  | )4       |             |       |                                                                     |                |          |     |
|         | ไขา   |             |           | PMH     | โรคประจำตัว   |                                          |                 |                                                                                                    | โรกเรื่อรัง |        |         |          |             |       | นักอรั้งหน้า                                                        |                |          |     |
| н       | N     | 00061       | 4714      | โทร     | ส้มท์         |                                          | มือถือ          |                                                                                                    |             | 🛛 สถ   | ,       |          |             |       |                                                                     |                |          |     |
| บ้านเล  | บที่  | 1           | หม่ที่    | 1       | ลแน           |                                          | ທຳນລ            | ต.ท่งแด้ว อ.ห                                                                                                    | านองม่วงไข่ | จ.แพร่ |         |          | สัญชาติ ไทย | 1     |                                                                     |                |          |     |
|         |       |             |           | 1       |               | at                                       |                 |                                                                                                    |             |        |         |          |             |       |                                                                     | <b>—</b>       |          | _   |
| .9764   | ы 1   |             | Ť         | 6281    |               | พทธ                                      |                 |                                                                                                    |             | 8-19   | ยทยง    |          | de contra   | -     | *<br>                                                               |                | 101.377  | _   |
| 116     | แก    |             |           |         | การมา         |                                          |                 |                                                                                                    |             | 1      | าหแก    |          | สวนสุง      | BIVII | Temp.                                                               | вр             | /        | -   |
| ประวั   | fi Vi | isit/Adn    | nit List  |         | รายกา         | รส่งรับโกชเ                              | าการ            |                                                                                                    |             |        |         |          |             |       | ข้อมูลการส่ง                                                        |                |          |     |
| ล่าด้   | U 1   | ประเภ \     | Visit/Adm | nit No. |               |                                          | 2 แต่ไม         | ลือดสสมเหล้ด                                                                                                    | แสด เชิ้าม  |        |         |          |             |       | ลำดับ ชื่อกิจกรรมย่                                                 | อย             | ยืนยัง   | แผล |
| > 1     | IF    | PD 6        | 3000243   | 9       |               | F BHN                                    | Sec. 199        | 111177017101                                                                                                    | BRANTING    | IN VI  |         |          | •           |       |                                                                     |                |          |     |
| 2       | C     | OPD 6       | 3031008   | 4033    | ລຳຫັນ         | ความเช่งต่                               | วน ชื่อกิจกรรมห | ลัก การรับ                                                                                                    | ยืนยันผล    | การติด | สถานะให | ด้บริการ | น้สั่ง      |       | <no da<="" th=""><th>ita to display</th><th>&gt;</th><th></th></no> | ita to display | >        |     |
| 3       | C     | OPD 6       | 3030214   | 2830    |               |                                          |                 |                                                                                                    |             |        |         |          |             |       |                                                                     |                |          |     |
| 4       | 0     |             | 2121817   | 4720    | - 11          |                                          |                 |                                                                                                    |             |        |         |          |             |       |                                                                     | 4              | _        |     |
| 6       | C     | OPD 6       | 2071214   | 0621    | - 11          |                                          |                 |                                                                                                    |             |        |         |          |             |       |                                                                     |                | <u> </u> | =   |
| 7       | C     | OPD 6       | 2061909   | 0003    |               |                                          |                 | <no c<="" th=""><th>lata to dis</th><th>nlav&gt;</th><th></th><th></th><th></th><th></th><th>ข้อมูลคำแนะนำของโก</th><th>ชนากร</th><th>E Task</th><th>•</th></no> | lata to dis | nlav>  |         |          |             |       | ข้อมูลคำแนะนำของโก                                                  | ชนากร          | E Task   | •   |
| 8       | C     | OPD 6       | 2010809   | 4057    |               |                                          |                 |                                                                                                    |             | pia).  |         |          |             |       |                                                                     |                |          |     |
| 9       | C     | OPD 6       | 2010709   | 3756    |               |                                          |                 |                                                                                                    |             |        |         |          |             |       |                                                                     |                |          |     |
| HH 44   | 4     | 1 of 9      | • • •     | + -     |               |                                          |                 |                                                                                                    |             |        |         |          |             |       |                                                                     |                |          |     |
| 🗆 ណ     | nะ۱   | Visit ที่จ่ | รับบริการ |         | ***           | < -> >> -> -> -> -> -> -> -> -> -> -> -> | * + - + *       | x ^ * '*                                                                                                    | <b>V</b>    | •      |         |          |             | Þ     |                                                                     |                |          |     |
| <u></u> |       |             |           |         |               |                                          |                 |                                                                                                    |             |        |         |          |             |       |                                                                     |                |          |     |
|         |       |             |           |         |               |                                          |                 |                                                                                                    |             |        |         |          |             |       |                                                                     |                | 🗙 ปิด    |     |

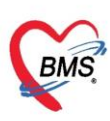

# ระบุข้อมูลบันทึกการส่งรับบริการโภชนาการ ดังต่อไปนี้

- 1. ระบุประเภทกิจกรรมหลัก จากตัวเลือก Listdata
- 3. ระบุเวลาที่ส่งบริการ จากตัวเลือก iTime
- 5. ระบุความเร่งด่วน จากตัวเลือก Listdata
- 7. ระบุรายละเอียด จากตัวเลือก Textbox
- 2. ระบุวันที่ส่งบริการ จากตัวเลือก Date
- 4. ระบุผู้ส่ง จากตัวเลือก Listdata
- 6. ระบุรายการกิจกรรมย่อย จากตัวเลือก Listdata 8. กดปุ่ม "บันทึก"

| TIOSXPINALITION CONSULTIVE ENTRY ON T |                 |      |                  |        |      |               |       | ~ |
|---------------------------------------|-----------------|------|------------------|--------|------|---------------|-------|---|
| การขอรับบริการโภชนาการ                |                 |      |                  |        |      |               | C Lo  | g |
| ข้อมูลการส่งบริการ                    |                 |      |                  |        |      |               |       |   |
| กิจกรรมหลัก Consult 🗸                 | วันที่ส่งบริการ | 1/4  | /2563 -          | เวลา   | 18:0 | 5:42          | ¢     |   |
| ผู้ส่ง                                | 2               | ปกติ | · •              | จุดส่ง | 001  | โครงการ NCD   | *     |   |
| ลำดับ ชื่อกิจกรรมย่อย                 |                 |      | Doctor Note      | Э      | _    |               |       |   |
| 1 2.โรคเบาหวานชนิตที่ 1               |                 |      | น้ำตาลในเลือดเกี | นปกติ  |      |               |       |   |
|                                       |                 | :    |                  | 4      |      | •             |       |   |
| + +                                   |                 | •    |                  |        |      | 5             |       | ~ |
| 📴 ลบ 🔲 พิมฟใบส่งบริการ                |                 |      | •                | Ħ พิ   | มพ์  | 💾 บันทึก [F9] | - 2 9 | ต |

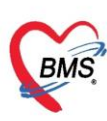

#### รายการส่งโภชนาการ จะแสดง ในหน้าจอ รายการขอรับบริการโภชนาการ

| 🛞 HOSxPI               | VutritionCo         | onsultC         | rderLi       | stForm                      |                               |                             |                        |                   |      |                                         |                         |     |                    |                               |               | 2           | ΞX             |
|------------------------|---------------------|-----------------|--------------|-----------------------------|-------------------------------|-----------------------------|------------------------|-------------------|------|-----------------------------------------|-------------------------|-----|--------------------|-------------------------------|---------------|-------------|----------------|
| รายการข                | າອຈັນນຈີກ           | ุทรโภ           | ชนาก         | າາร                         |                               |                             |                        |                   |      |                                         |                         |     |                    |                               |               |             |                |
| ข้อมูลผู้ป่วย          |                     |                 |              |                             |                               |                             |                        |                   |      |                                         |                         |     |                    |                               |               |             |                |
| <mark>ดำ</mark> นำหน้า | คุณ                 | -               | ชื่อ         | ทดสอบ                       |                               | นามสกุล                     | ระบบ                   |                   |      | เพศ หญิง 🔻                              |                         |     |                    | 🙆 ลังกัด                      |               |             |                |
| วันเกิด                | 8/1/2538            | Ŧ               | อายุ         | 25 <mark>ปี 2 เด</mark> ือน | 24 วัน                        | หมุ่เลือด                   | ARh+                   | บัตร ปชช.         | 01   | 16546811404                             |                         |     | -                  | -                             |               |             |                |
| แพ้ยา                  |                     |                 | PMH          | H โรคประจำตัว               |                               |                             |                        | โรกเรื่อรัง       |      |                                         |                         |     | นัตครั้ง           | หน้า                          |               |             |                |
| HN                     | 0006147             | 14              | โทร          | เส้พท์                      |                               | มือกือ                      |                        | _                 | 0    | สีผิว                                   |                         |     |                    |                               |               |             |                |
| บ้านเลขที่             | 1                   | หมู่ที่         | 1            | ถนน                         |                               | ตำบล                        | ต.ทุ่งแ <b>ด้ว</b> อ.1 | หนองม่วงไข่ เ     | 9.UN | 18                                      | สัญชาติ <mark>ไท</mark> | ย   |                    |                               |               |             |                |
| <mark>วันที</mark> ่มา | 1                   | Ŧ               | เวลา         | \$                          | สิทธิ                         |                             |                        |                   |      | ส่งต่อห้อง                              |                         |     |                    | Ŧ                             | 🔲 ค           | รามเร่งด่วน |                |
| แผนก                   |                     |                 |              | การมา                       |                               |                             |                        |                   |      | น้ำหนัก                                 | ส่วนสุง                 | BMI |                    | Temp.                         | BP            | 1           | F              |
| ประวัติ V              | isit/Admit I        | List            |              | รายกา                       | หล่งรับโกบ                    | นาการ                       |                        |                   | •    |                                         |                         |     | ข้อมุลก            | กรส่ง                         |               |             |                |
| ลำดับ<br>> 1           | ประเภ Vis<br>PD 630 | it/Adm<br>00243 | it No.       |                             | • เพิ่ม                       | 📃 🍰 แก้ไข                   | กิจกรรมหลัก            | แสดงทั้งห         | มด   |                                         | *                       |     | ລຳດັນ<br>1         | ชื่อกิจกรรมข่อ<br>2 โรคเบาหวา | ย<br>แชนิดที่ |             | ขึ้นขันผล<br>🔲 |
| 2 (                    | OPD 630<br>OPD 630  | 31008<br>30214  | 4033<br>2830 | ลำดับ<br>1                  | <mark>ความเร</mark> ง<br>ปกติ | กวน ชื่อกิจกรรมห<br>Consult | ลัก การรับ<br>🔀        | ม ขึ้นขั้นผล<br>X | กา   | รตัด สถานะให้บริการ<br>🔵 รอการตำเนินการ | ผู้สิ่ง                 |     |                    |                               |               |             |                |
| 5 (                    | OPD 621             | 21617           | 4720         |                             |                               |                             | 14                     |                   | -    |                                         |                         |     | 144 44             | 4 1 1                         |               | <           | -              |
| 6 (                    | OPD 620             | 71214           | 0621         |                             |                               |                             |                        |                   |      |                                         |                         |     | [                  |                               |               | П           | ask y          |
| 7 (                    | OPD 620             | 61909           | 0003         |                             |                               |                             |                        |                   |      |                                         |                         |     | <b>ม</b> ถู่พ์ ( ) | 100201004101                  | ณาทร          |             | dok .          |
| 9 (                    | OPD 620             | 10809           | 3756         | - 11                        |                               |                             |                        |                   |      |                                         |                         |     |                    |                               |               |             |                |
| 141 41 4               | 1 of 9 🔸            | * **            | + -          |                             |                               |                             |                        |                   |      |                                         |                         |     |                    |                               |               |             |                |
| 🗌 เฉพาะ                | Visit ที่รับบ       | ริการ           |              | 144 44                      | < > >>                        | ₩+-× ✓                      | x a * '*               | Ŧ                 | •    |                                         |                         | Þ   |                    |                               |               |             | -              |
|                        |                     |                 |              |                             |                               |                             |                        |                   |      |                                         |                         |     |                    |                               |               |             | ปิด            |

#### ถ้านักโภชนาการรับรายการ consult โภชนาการแล้ว สถานะ การรับ ที่แสดง จะเปลี่ยนแปลงไป

| 😸 HOSxPI      | Nutrition                           | ConsultC | )rderLi | stForm        |                 |           |           |                |             |         |                |          |                                         |        |                           |          |                   |             |         | х  |  |
|---------------|-------------------------------------|----------|---------|---------------|-----------------|-----------|-----------|----------------|-------------|---------|----------------|----------|-----------------------------------------|--------|---------------------------|----------|-------------------|-------------|---------|----|--|
| รายการข       | <b>ນ</b> ວຈັນນຈີ                    | การโภ    | ชนาก    | าาร           |                 |           |           |                |             |         |                |          |                                         |        |                           |          |                   |             |         |    |  |
| ข้อมูลผู้ป่วย | U                                   |          |         |               |                 |           |           |                |             |         |                |          |                                         |        |                           |          |                   |             |         |    |  |
| ดำนำหน้า      | คุณ                                 | *        | ชื่อ    | ทดสอบ         |                 |           | นามสกุล   | จะบบ           |             | 674     | ศ หญิ          | 4 -      |                                         |        |                           | 🙆 สัง    | เก้ด              |             |         |    |  |
| วันเกิด       | 8/1/253                             | 8 -      | อายุ    | 25 ปี 2 เดือน | 24 วัน          |           | หมู่เลือด | ARh+           | บัตร ปชช.   | 011654  | 16546811404    |          |                                         |        |                           |          |                   |             |         |    |  |
| แพ้ขา         |                                     |          | PMH     | 1 โรคประจำตัว |                 |           |           | โรกเรื่อรัง    |             |         |                |          |                                         | นัดคร่ | ั้งหน้า                   |          |                   |             |         |    |  |
| HN            | 000614                              | 714      | โทร     | เส้พท์        |                 |           | มือกือ    |                |             | 🖸 สีผิว |                |          |                                         |        |                           |          |                   |             |         |    |  |
| บ้านเลขที่    | 1                                   | หมู่ที่  | 1       | ถนน           |                 |           | ຕຳບລ      | ต.ทุ่งแค้ว อ.ร | านองม่วงไข่ | จ.แพร่  |                |          | สัญชาติ                                 | ไทย    |                           |          |                   |             |         |    |  |
| วันที่มา      |                                     | -        | เวลา    | \$            | สิทธิ           |           |           |                |             | ส่งเ    | <b>่อห้อ</b> ง |          |                                         |        |                           |          | -                 | กวามเร่งต่า | 14      |    |  |
| แผนก          |                                     |          |         | การมา         |                 |           |           |                |             | 1       | เ้ำหนัก        |          | ส่วนสุง                                 | BMI    |                           | Temp     | BF                |             | 1       | F  |  |
| ประวัติ V     | ประวัติ Visit/AdmitList ข้อผลการส่ง |          |         |               |                 |           |           |                |             |         |                |          |                                         |        |                           |          |                   |             |         |    |  |
| ลำดับ         | ประเภ Vi                            | sit/Adm  | it No.  |               | เมือ            | 1 🗪       | แก้ไข     | กิจกรรมหลัก    | แสดงทั้งห   | มด      |                |          |                                         |        | ລຳຫັນ                     | ชื่อกิจก | รรมย่อย           |             | ยืนขันเ | มล |  |
| > 1           | PD 63                               | 000243   | 9       |               | 57124           |           | initi     |                |             |         |                |          |                                         |        | 1 2.โชลเขาหวานชนิดที่ 1 🔲 |          |                   |             |         |    |  |
|               |                                     |          |         | ລຳຫັນ         | ความเร่         | งด่วน ชื่ | อกิจกรรมห | ลัก การรับ     | ยืนยันผล    | การติด  | สถานะใ         | ห้บริการ | ผู้สั่ง                                 |        |                           |          |                   |             |         |    |  |
|               |                                     |          |         | 1             | ปกติ            | C         | onsult    |                | X           |         | กำลังต่ำเ      | นินการ   |                                         |        | 4                         |          |                   |             |         |    |  |
|               |                                     |          |         |               |                 |           |           | $\sim$         |             |         |                |          |                                         |        | +++ ++                    | < ► H    | ► ₩               | •           |         |    |  |
|               |                                     |          |         |               |                 | ſ         |           |                |             | i di    | ч              |          |                                         |        | ข้อมูล                    | กำแนะนำร | <u>ของโภชนากร</u> | 1           | Task    | -  |  |
|               |                                     |          |         |               |                 |           | ราย       | มการสเ         | กานะท       | แบลเ    | เนเ            | บ        |                                         |        |                           |          |                   |             |         | ור |  |
|               |                                     |          |         |               |                 |           | _         |                | _           | _       |                |          | , i i i i i i i i i i i i i i i i i i i |        |                           |          |                   |             |         |    |  |
| 144 44 4      | 1 of 1                              | ► ₩ ₩    | + -     |               |                 |           |           |                |             |         |                |          |                                         |        |                           |          |                   |             |         |    |  |
| 🗹 เฉพาะ       | Visit ที่รับ                        | บริการ   |         | 144 44        | 4 <b>&gt;</b> H | + + ·     |           | × ^ * '*       | ¥           | •       |                |          |                                         | •      |                           |          |                   |             |         |    |  |
|               |                                     |          |         |               |                 |           |           |                |             |         |                |          |                                         |        |                           |          |                   |             | 🗙 จิด   |    |  |
|               |                                     |          |         |               |                 |           |           |                |             |         |                |          |                                         |        |                           |          |                   |             |         |    |  |

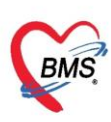

#### ถ้านักโภชนาการรับรายการ consult โภชนาการแล้ว สถานะ การยืนยันผล การติดตาม และการ <u>ให้บริการ ที่แสดงในหน้าจอ จะเปลี่ยนแปลงไป รวมถึงข้อมูลคำแนะนำของโภชนากร</u>

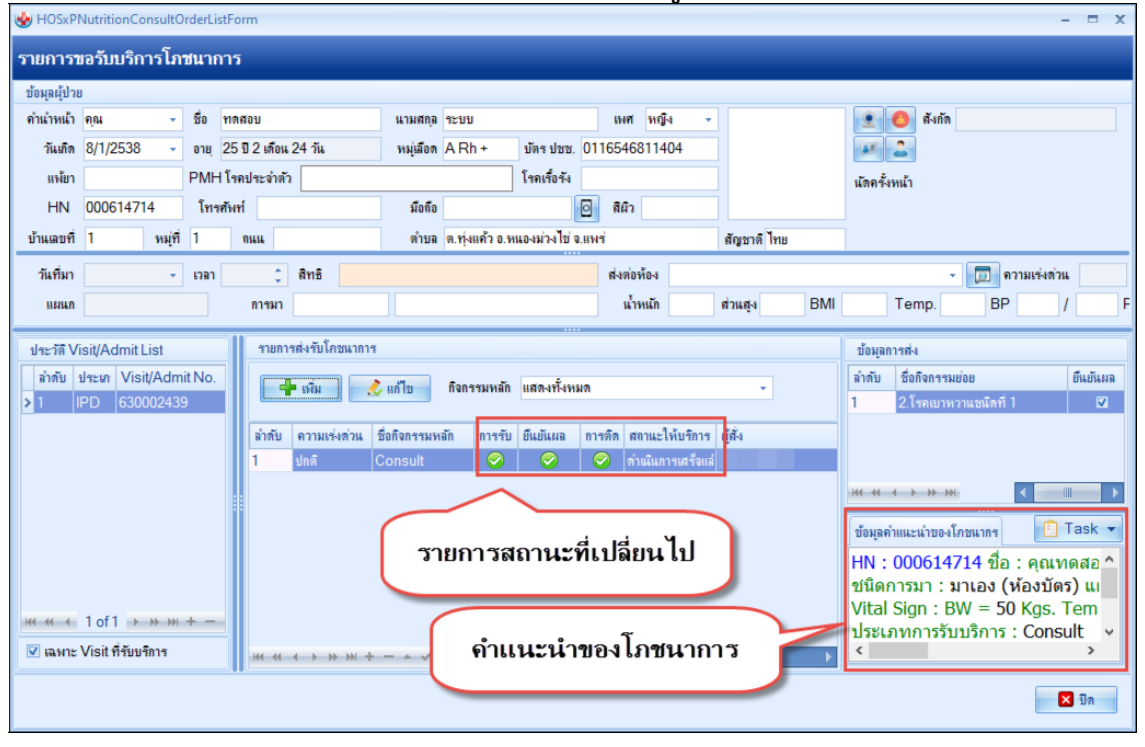

#### <u>กดปุ่ม Task เลือกรายการ แสดงผลแบบละเอียดเพื่อ ดูบันทึกการให้บริการจากโภชนากร</u>

| 🚸 HOSxPN              | NutritionConsult(  | OrderLi | stForm        |                |              |                |               |          |                |               | - = :                                         | Back O    | ffi KPI GIS         |
|-----------------------|--------------------|---------|---------------|----------------|--------------|----------------|---------------|----------|----------------|---------------|-----------------------------------------------|-----------|---------------------|
| รายการข               | เอรับบริการโภ      | ชนาก    | การ           |                |              |                |               |          |                |               |                                               |           |                     |
| ข้อมูลผู้ป่วย         | J                  |         |               |                |              |                |               |          |                |               |                                               | มเตือน    | Non sele            |
| <b>ค</b> ำนำหน้า      | คุณ 🗸              | ชื่อ    | ทดสอบ         |                | นามสกุล      | ระบบ           |               | เพศ      | หญิง -         |               | 🕑 🙆 สังกัด                                    |           |                     |
| วันเกิด               | 8/1/2538 -         | อายุ    | 25 ปี 2 เดือน | 24 วัน         | หมู่เลือด    | ARh+           | บัตร ปชช.     | 0116546  | 811404         |               | P 2                                           |           |                     |
| แพ้ยา                 |                    | PMH     | H โรคประจำตัว |                |              |                | โรคเรื่อรัง   |          |                |               | นัดครั้งหน้า                                  |           |                     |
| HN                    | 000614714          | โทร     | ะศัพท์        |                | มือถือ       |                |               | 🖸 สีมิว  |                |               |                                               |           |                     |
| บ้านเลขที่            | 1 หมู่ที่          | 1       | ถนน           |                | ຕຳນລ         | ต.ทุ่งแค้ว อ.เ | หนองม่วงไข่ จ | อ.แพช่   |                | สัญชาติ ไทย   |                                               |           |                     |
| วันที่มา              | -                  | เวลา    | <b>‡</b>      | สิทธิ          |              |                |               | ส่งต่อ   | ห้อง           |               | - 🗊 ความเช่งต่วน                              | การรั     | บ ขึ้นขั้นผล        |
| แผนก                  |                    |         | การมา         |                |              |                |               | น้ำ      | หนัก           | ส่วนสุง BMI   | Temp. BP /                                    | F 🔗       | - <del>⊘</del><br>⊽ |
| slawาัติ Vi           | isit/∆dmitList     |         | รายการ        | ะส่งจับโภพนากา | 9            |                |               |          |                |               | ข้อมออาจส่ง                                   |           |                     |
| ลำดับ ร               | ประเภ Visit/Adm    | nit No. |               |                |              |                | 2             |          |                |               | ลำดับ ชื่อกิจกรรมย่อย ยืนยันผล                | 1         |                     |
| <mark>&gt;</mark> 1 Ⅱ | PD 63000243        | 9       |               | કંપકા          | 🕵 แก่ เข     | กจกรรมหลก      | แสดงทงห       | มด       |                | *             | 1 2.โรคเบาหวานชนิตที่ 1 🔍                     |           |                     |
|                       |                    |         | ລຳດັບ         | ความเช่งด่วน   | ชื่อกิจกรรมห | ลัก การรับ     | ยืนยันผล      | การติด ส | ถาแะให้บริการ  | ผู้สั่ง       |                                               |           |                     |
|                       |                    |         | 1             | ปกติ           | Consult      | 0              | 0             | 🥝   i    | านในการเสร็จแล |               |                                               |           |                     |
|                       |                    |         |               |                |              |                |               |          |                |               | <b>₩ 4                                   </b> | 1         |                     |
|                       |                    |         |               |                |              |                |               |          |                |               | ข้อมูลคำแนะนำของโภชนากร 📋 Task 🔻              | Ĩ.        |                     |
|                       |                    |         |               |                |              |                |               | 6        |                | ۹ ب ر         | - 14 ชื่อ : เ แสดงผลแ                         | บบละเอียด | Ś                   |
|                       |                    |         |               |                |              |                |               |          | แสดง           | ผลการเหบ<br>ร | รัการัจาก ง (ห้อ พิมพ์(Z)                     |           |                     |
|                       | 1 of 1 → >> >>>    | + -     |               |                |              |                |               |          |                | เภชนากา       | ງ = 50 Kgs. Tem<br>ເມຣັກງຣ : Consult 🗸        |           |                     |
| 🗹 เฉพาะ '             | Visit ที่รับบริการ |         | +++ ++        | < ► ₩ ₩ -      | v :          | x ^ * '*       | Ŧ             | •        | -              | •             | < > >                                         |           |                     |
|                       |                    |         |               |                |              |                |               |          |                |               | N 10                                          |           |                     |
|                       |                    |         |               |                |              |                |               |          |                |               | ▲ 100                                         |           |                     |

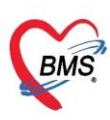

#### บริษัท บางกอก เมดิคอล ซอฟต์แวร์ จำกัด (สำนักงานใหญ่)

เลขที่ 2 ชั้น 2 ซ.สุขสวัสดิ์ 33 แขวง/เขต ราษฎร์บูรณะ กรุงเทพมหานคร

โทรศัพท์ 0-2427-9991 โทรสาร 0-2873-0292

เลขที่ประจำตัวผู้เสียภาษี 0105548152334

| 🚸 HOSxPI      | NutritionC         | onsultE | ntryFo   | rm            |            |           |              |                    |          |                                         |               |                                                                                                 |             |            |           |           | -            | □ X |
|---------------|--------------------|---------|----------|---------------|------------|-----------|--------------|--------------------|----------|-----------------------------------------|---------------|-------------------------------------------------------------------------------------------------|-------------|------------|-----------|-----------|--------------|-----|
| บันทึกกา      | เร <b>ให้บ</b> ริก | กร      |          |               |            |           |              |                    |          |                                         |               |                                                                                                 |             |            |           |           | <b>C</b>     | Log |
| ข้อมูลผู้ป่วย | J                  |         |          |               |            |           |              |                    |          |                                         |               |                                                                                                 |             |            |           |           |              |     |
| ดำนำหน้า      | คุณ                | +       | ชื่อ     | ทดสอบ         |            | นามสกุล   | ระบบ         |                    |          | เพศ หญิ                                 | 4 -           |                                                                                                 |             | •          | 👌 สังกัด  |           |              |     |
| วันเกิด       | 8/1/2538           | ÷       | อายุ     | 25 ปี 2 เดือน | 24 วัน     | หมู่เลือด | ARh+         | บัตร ปชา           | s. 011   | 165468114                               | 04            |                                                                                                 |             |            | 2         |           |              |     |
| แพ้ขา         |                    |         | PMH      | 1 โรคประจำตั  | 2          |           |              | โรคเรื่อร <b>ั</b> | 1        |                                         |               |                                                                                                 |             | นัดครั้งห  | หน้า      |           |              |     |
| HN            | 0006147            | 14      | โทร      | สัพท์         |            | มือกือ    |              | _                  | 0        | สีผิว                                   |               |                                                                                                 |             |            |           |           |              |     |
| บ้านเลขที่    | 1                  | หมู่ที่ | 1        | ถนน           |            | ຕຳນລ      | ต.ทุ่งแค้ว อ | หนองม่วงไข         | ้จ.แพร   | ¥.                                      |               | สัญชาติ ไทย                                                                                     |             |            |           |           |              |     |
| วันที่มา      |                    | -       | เวลา     | ¢             | สิทธิ      |           |              |                    |          | ส่งต่อห้อง                              |               |                                                                                                 |             |            |           | -         | ดวามเร่งต่วน |     |
| แผนก          |                    |         |          | การมา         |            |           |              |                    |          | น้ำหนัก                                 |               | ส่วนสุง                                                                                         | BMI         |            | Temp.     | BP        | 1            | PR  |
| ข้อมูลการข    | ริการ              |         |          |               |            |           |              |                    |          |                                         |               |                                                                                                 |             |            |           |           |              |     |
| การชักประ     | วัติ การบริห       | กร ปร   | ະວັຫີກາງ | เร้มบริการ    |            |           |              |                    |          |                                         |               |                                                                                                 |             |            |           |           |              |     |
| ข้อมุลการ     | บริการ             |         |          |               |            |           | m            | ปตะวัติอนไข่       |          | กล่ามแหน่ว                              |               |                                                                                                 |             |            |           | - <u></u> | Show Overv   | iew |
|               | 04/04/05           |         |          | 0.05.40       | 1          |           |              |                    | 1041     | 111111111111111111111111111111111111111 |               |                                                                                                 |             |            |           |           | 0.000 0.000  |     |
| วนทสง         | 01/04/25           | 63 6    | าลา เ    | 8:05:42       | ความเรงดวน | บกต       |              | 📲 เพิ่ม            |          | 🗶 แก้ ไข                                |               |                                                                                                 |             |            |           |           |              |     |
| กิจกรรมร      | năn Cons           | ult     |          | ผู้ส่ง        |            |           | 8            | เยการชักประ        | วัติ     |                                         |               |                                                                                                 |             |            |           |           |              |     |
| ลำดับ         | ชื่อกิจกระ         | รมย่อย  |          |               | ขึ้นขั้น   |           | ลำ           | ดับ หัวข้อ         | การชัก   | ประวัติ                                 | มู้ชักประวัติ |                                                                                                 | วันที่ข่    | รักประวัติ | เวลาเซิ่ม | 1         | เวลาเสร็จ    |     |
| 1             | 2.โรคเบา           | หวานชเ  | โดที่ 1  |               | V          |           |              |                    |          |                                         |               |                                                                                                 |             |            |           |           |              |     |
|               |                    |         |          |               |            |           |              |                    |          |                                         |               | <no data<="" th=""><th>a to displa</th><th>ay&gt;</th><th></th><th></th><th></th><th></th></no> | a to displa | ay>        |           |           |              |     |
|               |                    |         |          |               |            |           | -144         |                    | → >>>    | + •                                     | × ~ +         | * '* ¥                                                                                          |             |            |           |           |              | •   |
| 144 44 4      | →                  | + -     | • 🗸      | × ^* *        | Y          |           |              | ะติดตาม            |          |                                         |               |                                                                                                 |             |            |           |           |              |     |
| Doctor        | r Note             |         |          |               |            |           |              | 1 ติดตาม           | กับ 1    | 1/4/2563                                | - 128         | 00.00.00                                                                                        | * a         | ัดโดหมาด   |           |           |              |     |
| เม้าตาลใบ     | เรือดเอิ่ม         |         |          |               |            |           |              |                    |          | 112303                                  |               | 00.00.00                                                                                        | H           |            |           |           |              |     |
|               | 1U                 | พิมพ์ใบ | ให้ดำแน  | ແມ່ນ Snag     | it 12      | *         |              |                    | <b>V</b> | ันยันผลทั้งหม                           | เด สถาน       | ะ ดำยนินการ                                                                                     | เสร็จแล้ว   | •          | • EMR     | 🗎 บัเ     | เท็ก 🛛 🗙     | ปิด |

## <u>กดปุ่ม Show Overview เพื่อดูรายละเอียดการให้บริการโดยสรุป</u>

| 😸 HOSxPI      | HOSxPNutritionConsultEntryForm – 🗖 🗙 |         |          |                 |                      |           |              |                  |         |              |           |                                                                                               |                 |           |          |          |              |      |
|---------------|--------------------------------------|---------|----------|-----------------|----------------------|-----------|--------------|------------------|---------|--------------|-----------|-----------------------------------------------------------------------------------------------|-----------------|-----------|----------|----------|--------------|------|
| บันทึกกา      | เรให้บริกา                           | าร      |          |                 |                      |           |              |                  |         |              |           |                                                                                               |                 |           |          |          | G            | Log  |
| ข้อมูลผู้ป่วย |                                      |         |          |                 |                      |           |              |                  |         |              |           |                                                                                               |                 |           |          |          |              |      |
| ดำนำหน้า      | คุณ                                  | *       | ชื่อ     | ทดสอบ           |                      | นามสกุล   | จะบบ         |                  |         | เพศ หญิ      | 4 -       |                                                                                               |                 | •         | 🔕 สังกัด |          |              |      |
| วันเกิด       | 8/1/2538                             | *       | อายุ     | 25 ปี 2 เดือน 2 | ?4 วัน               | หมู่เลือด | ARh+         | บัตรปชช          | . 011   | 65468114     | 04        |                                                                                               |                 |           | 2        |          |              |      |
| แพ้ขา         |                                      |         | PMH      | โรคประจำตัว     |                      |           |              | โรกเรื่อรัง      |         |              |           |                                                                                               |                 | นัดครั้ง  | หน้า     |          |              |      |
| HN            | 00061471                             | 4       | โทร      | สัพท์           |                      | มือถือ    |              |                  |         | สีผิว        |           |                                                                                               |                 |           |          |          |              |      |
| บ้านเลขที่    | 1                                    | หมู่ที่ | 1        | ถนน             |                      | ຕຳນລ      | ต.ทุ่งแค้ว อ | .หนองม่วงไข่     | จ.แพร่  |              |           | สัญชาติ ไทย                                                                                   |                 |           |          |          |              |      |
| วันที่มา      |                                      | +       | เวลา     | ÷               | สิทธิ                |           |              |                  |         | ส่งต่อห้อง   |           |                                                                                               |                 |           |          | -        | ความเช่งด่วน |      |
| แผนก          |                                      |         |          | การมา           |                      |           |              |                  |         | น้ำหนัก      |           | ส่วนสูง                                                                                       | BMI             |           | Temp.    | BP       | 1            | PR   |
| ข้อมลการบ     | ริการ                                | _       |          |                 |                      |           |              |                  |         |              |           |                                                                                               |                 |           |          |          |              |      |
| การชักประว    | วัติ การบริกา                        | รประ    | ะวัติการ | รับบริการ       |                      |           |              |                  |         |              |           |                                                                                               |                 |           |          |          |              |      |
| ข้อมูลการ     | บริการ                               |         |          | _               |                      |           | 1            | ประวัติดนไข่     | งมันทึก | ເຄົາແນະນຳ    |           |                                                                                               |                 |           |          |          | Show Over    | view |
| วันที่ส่ง     | 01/04/256                            | 2 17    | an 18    | 8-05-42         | ຄວາມທີ່ມອ່ວນ         | lo/สิ     |              | - <b>L</b>       |         |              |           |                                                                                               |                 |           |          |          |              |      |
| Cierine 4     | 01/04/200                            | J 11    |          | .03.42          | *I 2 IANS 2 VI 216 1 | 1111      |              | - EMAN           |         | 🗸 un 🛛       |           |                                                                                               |                 |           |          |          |              |      |
| กจกรรมห       | ian Consu                            | IIT     |          | ห่ยง            | _                    |           | 1            | ายการชักประว<br> | วัติ    | ~            |           | -                                                                                             |                 |           |          |          | , d          |      |
| ລຳຫັນ         | ชื่อกิจกรรม                          | เย่อย   | <i></i>  |                 | ยึนขัน               |           |              | ดบ หวขอก         | ารชกบ   | เระวท เ      | มูชกบระวง | ก                                                                                             | ้วแทร           | รกบระวด   | เวลาเช   | И        | เวลาเสรจ     |      |
| 1             | 2.ไรถเบาห                            | เวาแชนี | ดที่ไ    |                 | V                    |           |              |                  |         |              |           | <no data<="" th=""><th>to displa</th><th>av&gt;</th><th></th><th></th><th></th><th></th></no> | to displa       | av>       |          |          |              |      |
|               |                                      |         |          |                 |                      |           |              |                  |         |              |           |                                                                                               | to anope        |           |          |          |              |      |
|               |                                      |         |          |                 | _                    |           | -144         |                  | ► ₩ -   | + - + v      | × n       | * '* 9                                                                                        | •               |           |          |          |              |      |
|               |                                      |         | ~ ~ 3    | × * * *         |                      |           | กา           | รติดตาม          |         |              |           |                                                                                               |                 |           |          |          |              |      |
| Doctor        | r Note<br>รืออเจิย                   |         |          |                 |                      |           |              | 7 ติดตาม         | วัน 1/  | /4/2563      | - INF     | n 00:00:00                                                                                    | ¢ ii            | เักโภชนาก | ns       |          | •            |      |
|               |                                      |         |          |                 |                      |           |              |                  |         |              |           |                                                                                               |                 |           |          |          |              |      |
|               | ย 🛛 🕯                                | โมฟใบใ  | ห้คำแน   | ະນຳ Snagit      | 12                   | *         |              |                  | 🗹 ยึน   | เข้นผลทั้งหร | งด สถาน   | ะ ดำเนินการเส                                                                                 | <b>เร็จแล้ว</b> | •         | [*] EMR  | <b>1</b> | นทึก 🛛       | ปิด  |

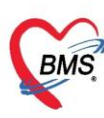

#### บริษัท บางกอก เมดิคอล ซอฟต์แวร์ จำกัด (สำนักงานใหญ่)

เลขที่ 2 ชั้น 2 ซ.สุขสวัสดิ์ 33 แขวง/เขต ราษฎร์บูรณะ กรุงเทพมหานคร

โทรศัพท์ 0-2427-9991 โทรสาร 0-2873-0292 เลขที่ประจำตัวผู้เสียภาษี 0105548152334

#### Overview รายละเอียด HN: วันที่ให้บริการ : 04 พฤศจิกายน 2558 เวลา 11:22:52 ชื่อ : ชนิดการมา : แผนก : อายรกรรม สิทธิการรักษา : ชำระเงิน Vital Sign : BW = 0 Kgs. Temperature = C. Pulse = /Min. BP = / Height = 0 Cm. BMI = 0 ประเภทการรับบริการ : Consult กิจกรรม : เบาหวาน สถานะ : ดำเนินการเสร็จแล้ว หัวข้อการฃักประวัติโภชนาการ : รายการอาหารที่ห้ามรับประทาน อาหารรสหวานและน้ำอัดลม ผู้ซักประวัติ : หัวข้อการให้คำแนะนำโภชนาการ : อาหารเพื่อสุขภาพ ผักและสมุนไพร ผ้ให้คำแนะนำ : 🔀 ปิด

#### กรณี แก้ไขรายการ ถ้ามีการรับรายการแล้ว จะไม่สามารถแก้ไขได้เมื่อบันทึกจะมีการแจ้งเตือน

| 🚸 HOSxPI           | NutritionConsultC                   | )rderLi | stForm        |                                                                                  |           |                  |               |            |               |           |             |                           |                       |                          |                     | -                | - = x         |
|--------------------|-------------------------------------|---------|---------------|----------------------------------------------------------------------------------|-----------|------------------|---------------|------------|---------------|-----------|-------------|---------------------------|-----------------------|--------------------------|---------------------|------------------|---------------|
| รายการข            | ขอรับบริการโภ                       | ชนาก    | การ           |                                                                                  |           |                  |               |            |               |           |             |                           |                       |                          |                     |                  |               |
| ข้อมูลผู้ป่วย      | IJ                                  |         |               |                                                                                  |           |                  |               |            |               |           |             |                           |                       |                          |                     |                  |               |
| ดำนำหน้า           | คุณ 👻                               | ชื่อ    | ทดสอบ         |                                                                                  | นามสกุล   | จะบบ             |               | 69         | ศ หญิง        | · •       |             |                           |                       | 🙆 สังกัด                 |                     |                  |               |
| วันเกิด            | 8/1/2538 -                          | อายุ    | 25 ปี 2 เดือน | 24 วัน                                                                           | หมู่เลือด | ARh+ บัตรปชช. 01 |               |            | 0116546811404 |           |             |                           |                       |                          |                     |                  |               |
| แพ้ขา              |                                     | PMH     | ป โรคประจำตัว |                                                                                  |           | โรกเรื่อรัง      |               |            |               |           |             |                           | นัตกรั้งหน้า          |                          |                     |                  |               |
| HN                 | 000614714                           | โท-     | รศัพท์        |                                                                                  | มือกือ    | 0                |               |            | สีมิว         |           |             |                           |                       |                          |                     |                  |               |
| บ้านเลขที่         | 1 หมู่ที่                           | 1       | ถนน           |                                                                                  | ตำบล      | ต.ทุ่งแค้ว อ.ร   | หนองม่วงไข่ เ | อ.แพร่     |               |           | สัญชาติ ไทย | I                         |                       |                          |                     |                  |               |
| วันที่มา           | -                                   | เวลา    | \$            | สิทธิ                                                                            |           |                  |               | ส่ง        | ต่อห้อง       |           |             |                           |                       | •                        | 🔲 ควา               | ามเร่งด่วน       |               |
| แผนก               |                                     |         | การมา         |                                                                                  |           |                  |               |            | น้ำหนัก       |           | ส่วนสูง     | BMI                       |                       | Temp.                    | BP                  | 1                | F             |
| ประวัติ V          | ระวัติ Visit/Admit List ข้อมอการส่ง |         |               |                                                                                  |           |                  |               |            |               |           |             |                           |                       |                          |                     |                  |               |
| ลำดับ              | ประเภ Visit/Adm                     | it No.  |               |                                                                                  | 2 แล้ไม   | ด้วยสอบเบวัย     | แสดเพิ้มม     |            |               |           | _           |                           | ลำดับ                 | ชื่อกิจกรรมย             | ้อย                 |                  | ยืนยันผล      |
| <mark>≥</mark> 1 I | PD 63000243                         | 9       |               |                                                                                  |           |                  |               |            |               |           |             | 1 2.โรคเบาหวานชนิดที่ 1 🗹 |                       |                          |                     |                  |               |
|                    |                                     |         | ລຳດັບ         | ลำดับ ความเร่งด่วน ชื่อกิจกรรมหลัก การรับ ยืนยันผล การติด สถานะให้บริการ ผู้สั่ง |           |                  |               |            |               |           |             |                           |                       |                          |                     |                  |               |
|                    |                                     |         | 1             | ปกติ                                                                             | Consult   |                  |               | $\bigcirc$ | ตำแเ็นกา      | รเสร็จแล่ |             |                           |                       |                          |                     |                  |               |
|                    |                                     |         |               |                                                                                  |           |                  |               |            |               |           |             |                           | **                    | < >> >> >>>              |                     | •                |               |
|                    |                                     |         |               |                                                                                  |           |                  |               |            |               |           |             |                           | ข้อมูลค่              | ำแนะนำของโร              | าชนากร              |                  | Task 🔻        |
|                    |                                     |         |               |                                                                                  |           |                  |               |            |               |           |             |                           | HN:                   | 0006147                  | '14 ชื่อ :          | คุณท             | ดสอ ^         |
|                    |                                     |         |               |                                                                                  |           |                  |               |            |               |           |             |                           | ชนิด <i>เ</i><br>พระป | าารมา : ม<br>Cian : D    | าเอง (ห่<br>// – 50 | ้องบัตร<br>Kac 7 | 5) แเ<br>โอกา |
| 144 44 4           | 1 of 1 → → →                        | + -     |               |                                                                                  |           |                  |               |            |               |           |             |                           | ประเภ                 | ิ อเฐเา : อง<br>กทการรับ | N – 50<br>บริการ :  | Consu            | ult v         |
| 🗹 เฉพาะ            | Visit ที่รับบริการ                  |         | 144 44        | <b>↓ → →</b>                                                                     | + - + - > | x a * '*         | ¥             | •          |               |           |             | •                         | <                     |                          |                     |                  | >             |
|                    |                                     |         |               |                                                                                  |           |                  |               |            |               |           |             |                           |                       |                          |                     |                  |               |
|                    |                                     |         |               |                                                                                  |           |                  |               |            |               |           |             |                           |                       |                          |                     |                  |               |

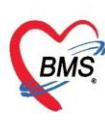

#### กรณี ลบรายการ ถ้ามีการให้บริการแล้ว จะไม่สามารลบได้เมื่อกดปุ่ม ลบ จะมีการแจ้งเตือน

| who HOSxPNutritionConsultOrderEntryForm                                | - 🗆 X      |
|------------------------------------------------------------------------|------------|
| การขอรับบริการโภชนาการ                                                 | C Log      |
| ข้อมูลการส่งบริการ                                                     |            |
| กิจกรรมหลัก Consult - วันที่ส่งบริการ 1/4/2563 - เวลา 18:05:42         | ÷          |
| ผู้สัง 🗾 🗸 กวามเร่งด่วน ปกติ 🗸 จุดส่ง 001 โครงการ NCE                  | ) -        |
| ลำดับ ชื่อกิจกรรมข่อย Doctor Note                                      |            |
| 1 2.โรคเบาหวาแชนิดที่ 1 น้ำตาลในเมือดเกินปกติ                          | <b>^</b>   |
| คุณไม่สามารถแก้ไขข้อมูลนี้ได้ เนื่องจากรายการนี้ถูกให้บริการแล้ว<br>OK | ×          |
| 📴 ลบ 🔲 พิมพ์ใบส่งบริการ 🔹 🗧 มันทึก [F:                                 | 9] 🛛 🗙 ปิด |

#### กรณี ลบรายการ ถ้ามีการให้บริการแล้วจะไม่สามารลบได้เมื่อกดปุ่ม ลบ จะมีการแจ้งเตือน

| 🍓 HOSxPNi     | utritionConsultC | OrderEntryForm |                 |      |               |          |                   | - | = x |
|---------------|------------------|----------------|-----------------|------|---------------|----------|-------------------|---|-----|
| การขอรับเ     | บริการโภชนา      | เการ           |                 |      |               |          |                   | G | Log |
| ข้อมูลการส่งเ | บริกาช           |                |                 |      |               |          |                   |   |     |
| กิจกรรมหลัก   | Consult          | -              | วันที่ส่งบริการ | 1/4  | 4/2563        |          | 18:05:42          | ¢ |     |
| ผู้ส่ง        |                  | -              | ความเร่งด่วน    | ปกต่ | ติ            | - ২০০০   | 001 โครงการ NCD   | - |     |
| ลำดับ วิ      | ชื่อกิจกรรมข่อย  |                |                 |      | Doctor No     | te       |                   |   |     |
| 1 2           | 2.โรคเบาหวานชนิต | เพิ่ 1         |                 |      | น้ำตาลในเลือด | เกินปกติ |                   |   | -   |
| * * *         | ~ × 2            |                |                 |      | 8             |          | ΟΚ                |   | v   |
| 🐻 ลบ          | 🗌 พิมพใบส่       | งบริการ        |                 |      | •             | 🛏 พื     | มพ์ 🚹 บันทึก [F9] |   | ปิด |